# 【 て<br/> 商工中金】<br/> 外為 Web 為替予約サービス<br/> ご利用マニュアル<br/> ユーザ管理編<br/>

2025年6月

=

目次

| 1 | はし  | じめに         | 2                          |
|---|-----|-------------|----------------------------|
|   | 1.1 | 本、          | ?ニュアルで記載する内容               |
|   | 1.2 | ご利          | リ用ユーザについて                  |
|   | 1.2 | 2.1         | ユーザの体系3                    |
|   | 1.2 | 2.2         | 端末操作実行可否                   |
| 2 | ユ-  | -ザ管         | き理機能5                      |
|   | 2.1 | 全体          | \$概要5                      |
|   | 2.2 | ログ          | ブインパスワードの変更                |
|   | 2.3 | セッ          | ·ションタイムアウト                 |
|   | 2.4 | ログ          | ブインパスワード変更/ログインパスワードロック解除9 |
|   | 2.4 | <b>.1</b>   | ログインパスワードロック状態の確認9         |
|   | 2.4 | 1.2         | ログインパスワードの変更10             |
|   | 2.4 | 1.3         | ログインパスワードロックの解除13          |
|   | 2.5 | ユ-          | -ザ情報の登録15                  |
|   | 2.5 | 5.1         | ユーザ情報の登録15                 |
|   | 2.5 | 5.2         | パスワードの設定18                 |
|   | 2.6 | ユ-          | -ザ情報の削除20                  |
|   | 2.6 | 5.1         | ユーザ情報の削除20                 |
|   | 2.7 | ユ-          | -ザ情報の変更22                  |
|   | 2.7 | <b>'.1</b>  | ユーザ情報の設定変更 22              |
|   | 2.7 | <b>'</b> .2 | パスワードの再設定24                |
|   | 2.7 | <b>7.3</b>  | 削除したユーザの有効化 24             |
| 3 | メ-  | ール討         | 定                          |
|   | 3.1 | ヮン          | ッタイムパスワード受け取り用メールアドレスの変更   |

#### 1 はじめに

本資料は、外為 Web 為替予約サービスにおけるユーザ管理機能等に関するご利用マニュアルです。

#### 1.1 本マニュアルで記載する内容

本マニュアルは、お客様社内の各種ユーザ管理機能に関する操作を対象としております。

## 1.2 ご利用ユーザについて

管理者権限を持つユーザと、担当者権限を持つユーザをご提供いたします。

#### 1.2.1 ユーザの体系

本サービスでは、管理者権限ユーザは、担当者権限ユーザが使用可能な機能に加えて、 管理者権限ユーザのみが使用可能な機能をご利用いただけます。

管理者権限ユーザ、担当者権限ユーザの各機能オペレーション実行可否は、 「端末操作実行可否」を参照してください。

# 1.2.2 端末操作実行可否

(1)業務画面

業務画面は下図のとおり、大きく分けて3つの部分より構成されており、業務操作は③ にて行います。

| ≡ ಶ 商工中金     | 外為Web 為替予約サービス              |          |                     |
|--------------|-----------------------------|----------|---------------------|
| 為替予約         | 3 替相場参照画面                   | ユーザー情報   | ×                   |
| 取引締結         | •)                          | お客様名     | テスト法人00825          |
| 為替相場参照       |                             | ユーザID    | 2004000191          |
| 取引入力         |                             | ユーザ名     | テストユーザー00191        |
| リーブオーダー      | 583                         | 前回ログイン日時 | 2025/05/21 15:06:18 |
| リーブオーダー入力    | 04                          | パスワード変更  |                     |
| リーブオーダー照会    |                             |          |                     |
| 共通取引管理       |                             |          |                     |
| 締結取引照会 (2)   | 以下の【取引締結入力画面へ】ボタンを押下してください。 |          |                     |
| 取引確認(コンファーム) |                             |          |                     |
| コンファーム       | 国内にはない国国へ                   |          |                     |
| 管理者設定        |                             |          |                     |
| ユーザ制限        |                             |          |                     |
| 共通           |                             |          |                     |
| ユーザ管理        |                             |          |                     |
| ユーザ管理        |                             |          |                     |
| ユーザOTP管理     |                             |          |                     |
| メール設定        |                             |          |                     |
| メールアドレス管理    |                             |          |                     |
| 管理           |                             |          |                     |
| マニュアル        |                             |          |                     |
| ご利用マニュアル     |                             |          |                     |
|              |                             |          |                     |
|              |                             |          |                     |

各部分の名称と概要は下表のとおりです。

| No. | 部品名    | 概要                            |
|-----|--------|-------------------------------|
| 1   | ユーザ情報  | ログインしているお客様の会社名、ユーザ ID、ユーザ名を表 |
|     |        | 示します。こちらの情報は全画面共通で表示されます。     |
| 2   | 業務メニュー | 業務メニューの一覧が表示され、業務メニューをクリックす   |
|     |        | ると、業務画面に遷移するボタンが表示されます。それぞれ   |
|     |        | のボタンを押下することで、業務実行画面へ遷移します。    |
|     |        | こちらの情報は全画面共通で表示されます。          |
| 3   | 業務画面   | 業務メニューで選択された業務画面が表示されます。      |

# (2) ユーザ別の業務権限

| No. |         | 業務種別              | 担当者権限 | 管理者権限 |
|-----|---------|-------------------|-------|-------|
|     | 分類      |                   | ユーザ   | ユーザ   |
| 1   | 取引締結    | 為替相場参照(参考スポットレートの | 0     | 0     |
|     |         | 照会)               |       |       |
| 2   |         | 為替予約取引入力          | 0     | 0     |
| 3   | リーブオーダー | リーブオーダー入力         | 0     | 0     |
| 4   |         | リーブオーダーの照会        | 0     | 0     |
| 5   | 共通取引管理  | 締結取引照会            | 0     | 0     |
| 6   | 取引確認    | コンファーム            | 0     | 0     |
| 7   | 管理者設定   | ユーザ制限(取引上限金額設定)   | ×     | 0     |
| 8   | ユーザ管理   | ユーザ管理(新規、削除、ロック解  | ×     | 0     |
|     |         | 除、パスワード設定等)       |       |       |
| 9   | メール設定   | メールアドレス管理         | ×     | 0     |
| 10  | 管理      | マニュアル             | 0     | 0     |

為替予約サービスにおける、それぞれの操作の実行可否は、下表のとおりです。

#### 2 ユーザ管理機能

本章では、業務メニューの「共通>ユーザ管理とメール設定」に関する具体的な操作方法を ご説明いたします。

本章で説明する機能は、お客様ご自身で操作が可能です。

#### 2.1 全体概要

本節では、各種イベント別・ユーザ別の操作画面および操作可否についてご説明いたします。 (本表ではワンタイムパスワードを OTP といいます。)

| イベント            | 業務名           | 担当者権限 | 管理者権限 |
|-----------------|---------------|-------|-------|
|                 |               | ユーザ   | ユーザ   |
| ログインパスワード変更(再設  | ユーザ情報         | 0     | 0     |
| 定)              | 共通>ユーザ管理      | ×     | 0     |
| ログインパスワードロック解   | 共通>ユーザ管理      | ×     | 0     |
| 除               |               |       |       |
| ユーザ追加登録・削除・変更   | 共通>ユーザ管理      | ×     | 0     |
| OTP の無効化        | 共通>ユーザ管理      | ×     | 0     |
| OTP 受取用メールアドレス変 | 共通>メール設定>メールア | ×     | 0     |
| 更               | ドレス管理         |       |       |

※ 上記操作はユーザがログインできる状態にする必要があります。

- ※ 管理者権限ユーザは担当者権限ユーザ、ご自身、他の管理者権限ユーザのいずれに対して も設定・変更することができます。
- ※ お客様の会社に既存されている管理者権限ユーザが全てログインできない状態にある場合、上記設定・変更は弊金庫にご依頼いただく必要があります。その際、外為 Web サポ ートデスクにご連絡ください。

# 2.2 ログインパスワードの変更

本節では、ログイン後、お客さま自身でのログインパスワードの変更の操作についてご 説明いたします。

(1) パスワードを変更する場合は、右上のユーザ情報に表示される[パスワード変更]ボ タンを押下してください。

|           | 外為Web 為替予約サービス              |          |                     | •   |
|-----------|-----------------------------|----------|---------------------|-----|
| 為替予約      | ▲。替相場参照画面                   | ユーザー情報   |                     | X   |
| 取引締結      | 5                           | お客様名     | テスト法人00825          |     |
| 荷賀相物変現    |                             | ユーザID    | 2004000191          |     |
| 取引入力      |                             | ユーザ名     | テストユーザー00191        |     |
| リーブオーダー   | π. AC                       | 前回ログイン日時 | 2025/05/21 15:06:18 | 3   |
| リーブオーダー入力 | 04                          | パスワード変更  | [+ ログフ              | 7ウト |
| リーブオーダー照会 |                             |          |                     | Ŧ   |
| 共通取引管理    |                             |          |                     |     |
| 締結取引照会    | 以下の【取引締結入力画面へ】ボタンを押下してください。 |          |                     |     |

(2) パスワード変更画面にて、[現在のパスワード]、[新しいパスワード]、[再入力]を ご入力いただき、[パスワード変更]ボタンを押下してください。

| パスワード変更  |                                      | MCFXLON021M |
|----------|--------------------------------------|-------------|
| ユーザル     | 9595010283                           |             |
| 現在のパスワード | ・・・・・・・・・・・・・・・・・・・・・・・・・・・・・・・・・・・・ |             |
| 新しいバスワード | ・・・・・・・・・・・・・・・・・・・・・・・・・・・・・・・・・・・・ |             |
|          | 確認のため、入力されたパスワードをもう一度入力してください。       |             |
| 再入力      |                                      |             |
|          |                                      |             |
|          | バスワードの変更を行います。よろしいですか。               |             |
|          | OK キャンセル                             |             |

パスワード欄は、入力文字によらず[●]に置き換えて表示されますので、 大文字・小文字に注意してご入力ください。

# ※パスワード変更の条件

パスワード変更の際、下記の条件を満たしたパスワードを設定してください。 条件を満たしていない場合は変更することができません。

|   | 前回および前々回設定していたパスワードと異なっていること。      |
|---|------------------------------------|
| 1 | (本サービスは直近2世代前までのパスワードを記憶していますので、   |
|   | 2 世代前までに設定していたパスワードを使用することはできません。) |
| 2 | パスワードの桁数が6桁以上16桁以下であること。           |
| 3 | ユーザ名と異なる文字列であること。                  |
| 4 | 半角英数字記号以外を入力しないこと。                 |
| 5 | 英字と数字を混在させていること。なお、英字は大文字・小文字を     |
| 5 | 区別しますので、注意してご入力ください。               |

# (3) パスワード変更が正常に完了しますと、メッセージが表示されます。

| א-ריביו,     | Selection 19                                                |  |
|--------------|-------------------------------------------------------------|--|
| ・ パスワードを     | 見しました。                                                      |  |
| <u>⊐−</u> ₩1 | 9998050283                                                  |  |
| 現在のパスワ       | <ul> <li>ド         ・ド             ・             ・</li></ul> |  |
| 着しいなな        | <ul> <li>-ド</li> <li>= ジントウェンキ・ボードを騙く (半角束数字)</li> </ul>    |  |
|              | 補助のため、入力されたパスワードをもう一便入力してください。                              |  |
| 再入力          | ジフトウェアキ・ボードを聞く(半角束数字)                                       |  |
|              | /1220-ド索奥                                                   |  |

# 2.3 セッションタイムアウト

本サービスでは、サービスにログインされた状態で何もオペレーション(画面上のボタンのクリック)を行わずに 30 分が経過しますとセッションが無効となります。 セッションが無効になった状態で画面上のボタンを押下すると ログアウト画面(セッションタイムアウト画面)が表示され、自動的にログアウトしま す。

これは、ご利用者がサービスにログインしたまま長時間コンピュータ端末から離れた場合、第3者にその端末を不正に使用されることを防ぐための仕組みです。

再度サービスをご利用いただく場合は、ログイン画面よりユーザ ID・パスワードを ご入力のうえ、「再ログイン」ボタンが表示されますので押下し、サービスに再ログイン してください。

| コグイン やつう ゆめい                                                                                                    |
|----------------------------------------------------------------------------------------------------|
| (エラー)前原正常にログアウト始発が行われませんでした。(青ログイン)ボタンを持てしログインを行ってくだかい。(UNICI XLIANOUU1914)                                                                                                    |
| がパスワード方式ログイン                                                                                                    |
| ユーザDD 99995010281<br>バスワードドを聞く<br>ログイン 同ログイン 見しる                                                                                                    |
| ンタイムバスワード(GTP) 認証方式のお客様                                                                                                    |
| ト クンの利用問題登録がお知みのお客さま 利用問題記録がお知みでないお客さま                                                                                                    |
| ワンタイムパスワードログイン確認へ 利用能活動課題の                                                                                                    |
| ワンタイムパスワード整整方式のご利用方法については、以下の資料をご参照ください。<br>ワンタイムパスワード版ロタインマニュンル <sup>11</sup> 4                                                                                                    |
| Symanics.<br>Vieldation A<br>ID Protoction<br>ID Protoction<br>Autoの一任意のフト) または VIP Access for Mobile スマートライイス用コンタイル スク<br>ード意うフト) 所必まです。<br>おけたでのい時定アイコンをクリックの1. インスト・ルレにからご利用くざかい。 |

# 2.4 ログインパスワード変更/ログインパスワードロック解除

ログインパスワードをお忘れになった場合はログインパスワードの変更(再発行)、ログ イン時にログインパスワード認証を所定回数連続して間違えられますとログインパスワ ードがロックされてしまう場合はログインパスワードロック解除を行う必要があります。 本節では、ログインパスワードの変更、およびログインパスワードロック解除の操作に ついてご説明いたします。

本操作はお客様社内の管理者権限ユーザのみご利用いただけますので、管理者権限ユー ザにご依頼ください。お客様社内の全て管理者権限ユーザがログインできない場合、外 為Web サポートデスクにご連絡ください。

## 2.4.1 ログインパスワードロック状態の確認

(1) メニューより、[ユーザ管理]ボタンを押下し、ユーザ管理画面を表示してください。

| 為昔予約      | 邦 1          | 畑碑 ニューザ管理画面  |          |                |                                       | MCRAIN STOLEN |
|-----------|--------------|--------------|----------|----------------|---------------------------------------|---------------|
|           | 植出条件         |              |          |                |                                       |               |
|           | 医疗生活法        | <b>松油</b> Sh |          | CIFLIER        | CMUTCO                                |               |
|           | 088          | マニュアルサンブル    |          | 90 <b>5</b> 85 | CM11253                               |               |
|           | 11¥120       | 法人间案         | v        | 1-929          | \$2:3人 <b>ユ</b> ーザ                    | *             |
| 共通        | <b>⊐</b> -90 |              |          | コーザ名           |                                       |               |
| ユーリ管理     | 東欧学会         | 有助           | *        |                | 相当 相当 相当 相当 相当 相当 の 相当 の 相当 の 相当 の 相当 |               |
| ユーザ管理     | 抽点的现         |              |          |                |                                       |               |
| コージロト開催   | * 2·         | -510 I-158   | 1889 B88 |                | 取到法备号 取扱文件备号 取织文件名 精密口                | 1-JJAS 🛟      |
| メール設定     |              |              |          |                |                                       | •             |
| メールアドレス物理 | 和約           | 無效           |          |                | 11:07 新税産加                            |               |
| メール逆信義定義理 |              |              |          |                |                                       |               |
| 外国為普特爾    |              |              |          |                |                                       |               |
| 相構現金      |              |              |          |                |                                       |               |
| 体目情報      |              |              |          |                |                                       |               |
| 体巨情報開發    |              |              |          |                |                                       |               |
| 管理        |              |              |          |                |                                       |               |

(2) 抽出条件を設定し抽出後、ロック欄に「<u>有</u>」と表示されているユーザが、ログイン パスワードロック状態のユーザとなります。

| 988 a-                  | ユーザ3年 ユーザ管理曲曲 исполяютыя |                |                  |                |      |            |            |            |       |              |      |            |
|-------------------------|--------------------------|----------------|------------------|----------------|------|------------|------------|------------|-------|--------------|------|------------|
| 世氏会社                    |                          |                |                  |                |      |            |            |            |       |              |      |            |
| 英約金融機関                  | 治難帰開 標準須行                |                |                  |                |      | CIFID-15   | CM01       | CM01000    |       |              |      |            |
| 顧客名                     | VII.                     | アルサンプル         |                  |                |      | 服引先番号      | CM11       | CM11263    |       |              |      |            |
| 顧客区分                    | ■ 歴史区分 法人服客 マ            |                |                  |                | ~    | ユーザ区分      |            | 秋ユーザ       |       |              |      | ۲          |
| 2-91D                   | fid                      |                |                  |                |      | ユーザ名       |            |            |       |              |      |            |
| 有助/影动 有助 🗸              |                          |                |                  |                | ~    |            |            | 推出 加出      | 条件クリア | ·            |      |            |
| 抽出結果                    |                          |                |                  |                |      |            |            |            |       |              |      | _          |
| (R)                     | 先看号                      | 限投支估备号         | 限投支结合            | 適用ロール名         |      | 備省         | 有効/無効      | バスワード変更日   | 000   | 加減減超バスワードロック | OTP  | <b>a</b> . |
| 20240                   | 930001                   | 958            | 木店営業部            | COMPANYMANAGER | 法人間的 | -ő         | 450        | 2024/10/02 | 一街    | E            | 利用不可 |            |
| 20240930001 958         |                          | 本店営業部          | COMPANYASSISTANT | 法人利用           | 1    | 有众         | 2024/10/01 | 箫          | Ħ     | 利用不可         |      |            |
| 20240930001 958 本店営業部 0 |                          | COMPANYMANAGER | 法人實際             | 哲              | 1030 | 2024/10/01 | 魚          | 無          | 利用可   | •            |      |            |
| 4                       |                          | _              |                  |                |      |            |            |            |       |              |      | -          |
| 有效                      | 和均                       |                |                  |                |      |            |            |            |       |              |      |            |

# 2.4.2 ログインパスワードの変更

ログインパスワードロック状態のユーザに対して、ログインパスワード変更を行うと、初 期化されます。

(1) ユーザ管理画面から、変更するユーザのユーザ ID を押下してください。

| 邦通   ユー!                              | □□□ ガ管理画面           |      |            |          |             |                |        | MURRUBRO         | 1111 |
|---------------------------------------|---------------------|------|------------|----------|-------------|----------------|--------|------------------|------|
| 拍出条件                                  |                     |      |            |          |             |                |        |                  |      |
| 然约金融清解                                | 標準銀行                |      |            | CIFE - P | CM01000     |                |        |                  |      |
| 顧客名                                   | マニュアルサンプル           |      |            | 取引先看号    | CM11253     |                |        |                  |      |
| 顧客区分                                  | 法人联告                |      | ~          | ユーザ区分    | 事業法人:       | ユーザ            |        |                  | ۲    |
| ユーザID                                 |                     |      |            | ユーザ名     |             |                |        |                  |      |
| 有效/形动                                 | 有功                  |      | ÷          |          | <b>注</b> 計  | 1 (A)+2        | 条件クリア  |                  |      |
| 拍出結果                                  |                     |      |            |          |             |                |        |                  |      |
| 1 1 1 1 1 1 1 1 1 1 1 1 1 1 1 1 1 1 1 | +fip ユーザ名           | 的实际分 | <b>助客名</b> |          | 撤到先借号       | <b>取服支店新</b> 用 | 形態支店名  | 務務ロール名           | -    |
| 9998                                  | nonzua オニュアルサンプルマーザ | 法人顧客 | マニュアルセンブル  |          | 20240930001 | 955            | 木店営業部  | COMPANYMANAGER   | Э    |
| 2 2938                                | 000285<br>者         | 法人副客 | マニュアルサンプル  |          | 20240930001 | 958            | 4000 A | COMPANYASSISTANT | 5    |
| 3 2920                                | 000286 マニュアルOTPユーザ  | 法人副客 | マニュアルサンプル  |          | 20240930001 | 958            | 本店営業部  | COMPANYMANAGER   | 3*   |
|                                       |                     |      |            |          |             |                |        | 1                | p.   |
| 有效                                    | 無效                  |      |            | ユーザー     | <b>第</b> 出力 | 的秘密加           |        |                  |      |

# (2) [パスワード再設定]ボタンを押下してください。

| 共通 ユーリア             | 曜 ノーザ登録画面                                                                                                    |                                                                                                    |         |             |                  |  |
|---------------------|----------------------------------------------------------------------------------------------------|----------------------------------------------------------------------------------------------------|---------|-------------|------------------|--|
| 属性情報                |                                                                                                    |                                                                                                    |         |             |                  |  |
| 対約金融機関              |                                                                                                    |                                                                                                    | CIFD-K  | CM01000     |                  |  |
| 顧客名                 | マニュアルサンプル                                                                                                    |                                                                                                    | 取引力書号   | 20240930001 | 1                |  |
| 顧客と分                | 法人顧客 >                                                                                                    |                                                                                                    |         |             |                  |  |
| ユーザ配分               | ■賞法人ユーザ 図 ■理者                                                                                                    |                                                                                                    |         |             |                  |  |
| ⊒- <del>1/</del> 10 | 5958000283                                                                                                    | ユーザ名 マニュアルサンプ                                                                                                    | L7 – 11 | 有效/策划       | (の) 開発 () (開発)() |  |
| パスワード               | •••••                                                                                                    | パスワード標準 パスワ                                                                                                    | - ド専役定  | ファイル電力      |                  |  |
| 依頼承認パスワード           | ******                                                                                                    | パスワード除存 パスワ                                                                                                    | - ド西設定  | ファイルオカ      |                  |  |
| OTPトークン             |                                                                                                    |                                                                                                    |         | OTP         | ○健用 ⊛ 不整         |  |
| 檀隠□ ル名              | 法人管理者 💙                                                                                                    |                                                                                                    |         |             |                  |  |
|                     | and a designed in the second second sec | In the second second se |         |             |                  |  |
| \$200               | Bailting/CC2-In                                                                                                    | 19/528488 0320488503((10F)                                                                                                    |         |             |                  |  |
|                     |                                                                                                    | 服務の                                                                                                    |         | ユーザ管理画習へ    | s                |  |

(3) ログインパスワード欄が入力可能となりますので、新しいパスワードを入力し、
 [パスワード保存]ボタンを押下してください。
 入力したパスワードは仮のパスワードとなります。パスワードを変更されたユーザ
 にお知らせください。

また、変更されたユーザがログインする際に、パスワード変更が必要となりますの で、ご注意ください。

| 用題   ユーリョ             | 四 ユーザ登録画面               |                                                                                                    |           |             |                  | MCROSH012M |
|-----------------------|-------------------------|----------------------------------------------------------------------------------------------------|-----------|-------------|------------------|------------|
| 属性情報                  |                         |                                                                                                    |           |             |                  |            |
| 如約金融總費                | 構造設行                    |                                                                                                    | CIFD-     | F CM01000   |                  |            |
| 顧客名                   | マニュアルサンブル               |                                                                                                    | 取引大者      | 20240930001 |                  |            |
| 和客区分                  | 法人顧客 ビ                  |                                                                                                    |           |             |                  |            |
| ユーリア分                 | 事業法人ユーザ 🔤 管理者           |                                                                                                    |           |             |                  |            |
| iii − <del>1</del> 1D | 999000203               | 7-#¥ 7 3                                                                                                    | マルリンプルユーザ | 有及/第20      | (2) 東京 () 東京 (6) |            |
| 7(29-15               |                         | バスワード保存                                                                                                    | パスワード可設定  | ファイル海力      |                  |            |
| 依頼承認パスワード             | •••••                   | 7000-1668年                                                                                                    | パスワード再設定  | ファイル出力      |                  |            |
| OTPトークン               |                         |                                                                                                    |           | OTP         | ○ 使用 ⑧ 不要        |            |
| 構造ロール名                | 法人管理者 🗸 🗸               |                                                                                                    |           |             |                  |            |
| -0102                 | Du/2000 000-001/07-0-KD | UZ2000                                                                                                    | HCTVPDE1  |             |                  |            |
| aler                  | 6999464 March 003 1 C.  | e se merel a la companya da la companya da la |           |             | _                |            |
|                       |                         |                                                                                                    |           |             |                  |            |
|                       |                         | _                                                                                                    |           |             |                  |            |
|                       |                         |                                                                                                    |           |             |                  |            |
| 1000                  |                         |                                                                                                    |           |             |                  |            |
| /////-٢               | を味停します。ようしいですか?         |                                                                                                    |           |             |                  |            |
|                       |                         | OV dantal                                                                                                    | L.        |             |                  |            |
|                       |                         | 4976                                                                                                    |           |             |                  |            |
|                       |                         |                                                                                                    |           |             |                  |            |

(4) メッセージが表示されることを確認してください。

パスワードを変更した直後 [ファイル出力]ボタンが活性になるので、押下すると 内容をダウンロードし確認ができます。

| <ul> <li>バスワードを保存し</li> </ul> |                   |           |                         |               |             |           | PCPR050012P |
|-------------------------------|-------------------|-----------|-------------------------|---------------|-------------|-----------|-------------|
| 屬性情報                          |                   |           |                         |               |             |           |             |
| <b>契约</b> 会时检测                | 伝道らげ              |           |                         | CIFID—IN      | CM01000     |           |             |
| 副案名                           |                   |           | 1                       | <b>医别先营</b> 石 | 20240930001 |           |             |
| 顧客區分                          | 法人顧客 🖌            |           |                         |               |             |           |             |
| ユーザビジ                         | 小気法人ユーザ 🔤 管理書     |           |                         |               |             |           |             |
| a-tfib                        | 9998000283        | 그-ザ名 マニュ  | アルサンプルユーザ               |               | 有效/集效 ④     | ●有効 〇 豊助  |             |
| バスワード                         |                   | /スワード保存   | パスワード再設定                |               | P-1/14:55   |           |             |
| 仮根果認パスワード                     |                   | パスワード標準   | パスワード再設定                | 20            | P178407     |           |             |
| のIPトークン                       |                   |           |                         |               | OTP C       | ) 使用 ⑧ 不要 |             |
| 相關口一ル化                        | 法人管理者 👻           |           |                         |               |             |           |             |
| <b>#</b> 8.                   | ロック知識 値用単記/527-ドロ | idenkidik | 出力(PDF)                 |               |             |           |             |
|                               |                   |           | as in the second second | 4N 2-         | ーリ管理実育へ     | ]         |             |

パスワード.txt

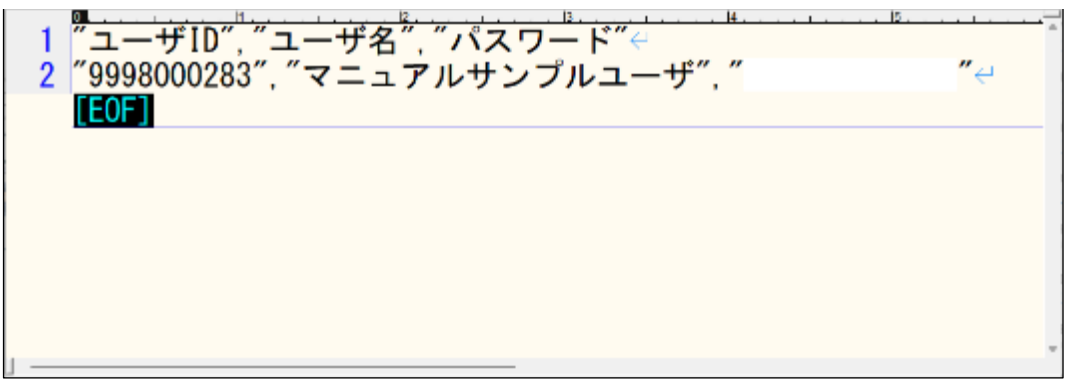

(5) [ユーザ管理画面]ボタンを押下し、ユーザ管理画面を表示してください。

| 共通   コーリア                     | 理 ユーザ登録画面                 |                                   |                                                                                                    |                |           | MCRXUSR012M |
|-------------------------------|---------------------------|-----------------------------------|----------------------------------------------------------------------------------------------------|----------------|-----------|-------------|
| <ul> <li>パスワードを保存し</li> </ul> | しました。                     |                                   |                                                                                                    |                |           |             |
| 屬性情報                          |                           |                                   |                                                                                                    |                |           |             |
| <b>柴約太射線別</b>                 | millisit                  |                                   | CIFD-                                                                                                    | - IS CM01000   |           |             |
| 創業名                           |                           |                                   | N5.419-1                                                                                                    | HT 20240930001 |           |             |
| 顧客區分                          | 法人顧客 👻                    |                                   |                                                                                                    |                |           |             |
| <u>⊐−<del>೮</del>೬೫</u>       | ◆発送人ユーザ ■ 管理書             |                                   |                                                                                                    |                |           |             |
| 코-뱃D                          | 9998000283                | ユーザ名 マニュア                         | マルサンプルユーザ                                                                                                    | 有效/集效          | ④ 有效 〇 元均 |             |
| パスワード                         | ********                  | /12.9-15保存                        | パスワード再設定                                                                                                    | ファイル出力         | ]         |             |
| 破職条認パスワード                     | •••••                     | パスワード根序                           | バスワード再設定                                                                                                    | ファイル書力         |           |             |
| のPトークン                        |                           |                                   |                                                                                                    | OTP            | ○ 焼用 ⑧ 不要 |             |
| 相関ロール者                        | 法人管理者 👻                   |                                   |                                                                                                    |                |           |             |
|                               | Contractor Construction R | machana Invainte                  | -typan                                                                                                    |                |           |             |
| 45                            | DOOMER 10004201X/2-P      | La or Solution In Deliveration of | an(For)                                                                                                    | r              |           |             |
|                               |                           |                                   | ALC: NO WEAT ADDRESS OF A DRESS OF A DRESS O | ユーザ管理実施へ       |           |             |

(6) ログインパスワードを変更したユーザのログインパスワード変更日欄が「当日」に 変更され、かつログインパスワードロック欄が「無」になっていることを確認して ください。

| - Hill - L- | -ઝારત                                | / ユーザ管     | 坦画面   |                  |      |                 |             |                                                                                                    |     | м            | CIDUSROL | LM. |
|-------------|--------------------------------------|------------|-------|------------------|------|-----------------|-------------|----------------------------------------------------------------------------------------------------|-----|--------------|----------|-----|
| 抽出条件        |                                      |            |       |                  |      |                 |             |                                                                                                    |     |              |          |     |
| - 縣均含酸機關    |                                      | 相道爆行       |       |                  |      | CIPE-IN         | CM01        | 000                                                                                                    |     |              |          |     |
| 顧客名         | $\overline{\mathbf{T}} = \mathbf{n}$ | アルサンブルー    |       |                  |      | 取引先書号           | CM11        | 253                                                                                                    |     |              |          |     |
| 相當已分        | 法人間                                  | 19.<br>19. |       |                  | v    | _ <u>⊐−೮</u> ≥೫ | 423         | なんユーザ                                                                                                    |     |              |          | ¥   |
| a yno       |                                      |            |       |                  |      | V8              |             |                                                                                                    |     |              |          |     |
| 利用など言語      | ■国政(出版) 南功 · 福田 独立(公将クリン)            |            |       |                  |      |                 |             |                                                                                                    |     |              |          |     |
| 拍出結果        |                                      |            |       |                  |      |                 |             |                                                                                                    |     |              |          |     |
| - E -       | 別先香号                                 | 即极交高振导     | 即规文读名 | 機関ロール名           |      | 保守              | 有效/第3       | パスワード変更目                                                                                                    | ロック | 初期承認パスワードロック | OTP      | 4   |
| 2024        | 0930001                              | 958        | 本店営業部 | COMPANYMANAGER   | 法人管理 | 12              | 有効          | 2024/10/02                                                                                                    | 無   | 1            | 利用不可     |     |
| 2024        | 0930001                              | 958        | 本店営业部 | COMPANYASSISTANT | 活人和的 | 17              | <b>建</b> 75 | 2024/10/01                                                                                                    | Ŧ   | =            | 利用不可     |     |
| 2024        | 0930001                              | 958        | 本店営業部 | COMPANYMANAGER   | 法人管理 | 177             | 有功          | 2024/10/01                                                                                                    | =   | =            | 카/베리     | -   |
| 4           | in th                                | -          |       |                  |      |                 |             | er in et la                                                                                                    |     |              |          |     |
| 100         | 100                                  |            |       |                  |      | 1-9-1           | num 0       | WHAT IN THE REAL PROPERTY IN THE REAL PROPERTY INTO THE REAL PROPERTY INTO THE REAL PROPERTY INTO THE |     |              |          |     |

(7) ログインパスワードを変更したユーザがログインを行うと、変更が必要となります ので変更し、ログインを行ってください。

| パスワード変更画                        | mî.                               |  |
|---------------------------------|-----------------------------------|--|
| <ul> <li>初回ログインもしくは/</li> </ul> | もスワードの行動機能が知れています。パスワードを変更してください。 |  |
| ⊒— <del>U</del> fiD             | 9998010283                        |  |
| 現在のパスワード                        | ジフトウェアキーボードを聞く(半角英数字)             |  |
| 新しいパスワード                        | 「一」 ソフトウェアキーボードを聞く (半角英数字)        |  |
|                                 | 確認のため、入力されたパスワードをもう一度入力してください。    |  |
| 雨入力                             | (非角英数字) ジフトウェアキーボードを聞く (半角英数字)    |  |
|                                 |                                   |  |
|                                 | バスワード変更                           |  |

以上で、ログインパスワードの変更は完了となります。

# 2.4.3 ログインパスワードロックの解除

(1) ユーザ管理画面から、ログインパスワードロックを解除するユーザのユーザ ID を 押下してください。

| 邦道   ユー    | 「韓 ノーザ管理画面           |      |           |        |             |        |        | MCHRUSRO         | 119 |
|------------|----------------------|------|-----------|--------|-------------|--------|--------|------------------|-----|
| 抽出条件       |                      |      |           |        |             |        |        |                  |     |
| 然約金融時間     | 標準銀行                 |      |           | CIFE-P | CM01000     |        |        |                  |     |
| 和客名        | マニュアルサンプル            |      |           | 取引先看号  | CM11253     |        |        |                  |     |
| 顧客区分       | 法人服否                 |      | ~         | ユーザ区分  | 事業法人:       | 1-ザ    |        |                  | *   |
| ユーザID      |                      |      |           | ユーザ名   |             |        |        |                  |     |
| 有效V形动      | 有効                   |      | ~         |        | 法社          | 1111   | 新件クリア  |                  |     |
| 拍出結果       |                      |      |           |        |             |        |        |                  | _   |
| 1 <u>1</u> | -#1D                 | 的客区分 | 加寒名       |        | 派引先世界       | 取得支店标识 | 激励支店名  | 府田ロール名           | -   |
| 1 999      | 1000203 マニュアルサンブルワーザ | 法人顧客 | マニュアルサンプル |        | 20240930001 | 955    | 木店営業部  | COMPANYMANAGER   | 3   |
| 2 2938     | 1000285<br>名         | 法人间等 | マニュアルサンプル |        | 20240930001 | 958    | 4.CX.2 | COMPANYASSISTANT | 5   |
| 3 292      | 000286 VIII/VOTPI-5  | 法人顧答 | マニュアルサンプル |        | 20240930001 | 958    | 本启営員部  | COMPANYMANAGER   | 34  |
|            |                      |      |           |        |             |        |        |                  | •   |
| 有效         | 無效                   |      |           | ユーザー   | <b>第</b> 出力 | 所把直加   |        |                  |     |

# (2) ユーザ登録画面が表示されますので、[ロック解除]ボタンを押下してください。

| 第5名     マニッアルサンブル     取引法番号     20240330001       第5区分     広人的名     マ       コージ形分     第載法人工 ジ     図 第25       ユージD     9950000203     ユージ約     マニュアルリンブルユーザ     第次(余次)       パスワード     パスワード時待     パスワード商船定     ファイルより       MARUTOPY     パスワード時待     パスワード商船定     ファイルより       G1P     休田 金 不要     個別本金パスワード       第20一ル名     広人管理者     マ       第21     ロッグ制設     個別本金パスワード       第21     ロッグ制設     (1)(1)(1)(1)(1)(1)(1)(1)(1)(1)(1)(1)(1)(               | 网络金融锦装     | 標準銀行          |                              | CIFO      | - F CM01000                |                   |  |
|----------------------------------------------------------------------------------------------------|------------|---------------|------------------------------|-----------|----------------------------|-------------------|--|
|                                                                                                    | 顧客名        | マニュアルサンブル     |                              | 取引先       | <del>골 ·</del> 20240930001 |                   |  |
|                                                                                                    | 和客区分       | 法人的客 👻        |                              |           |                            |                   |  |
|                                                                                                    | コーザ配分      | 事業法人ス ザ 🔤 管理者 |                              |           |                            |                   |  |
| パスワード         パスワード保存         パスワード開設者         ファイルはり           M#出のスワード         パスワード保存         パスワード用設置         ファイルはの           GIPトークン         GIP         (株田 本市)           構成ロール名         成人管理者             MML         ロック解決         (Rusk:20/スワードロック解決         IDankulation)(U)           MML         ロック解決         (Rusk:20/スワードロック解決         IDankulation)(U)           MML         ロック解決         (Rusk:20/スワードロック)(Rist         IDankulation)(U) | ⊥-₩ID      | 9990000203    | ユーザ名 マニュアル                   | リンプルユーザ   | 有及/筆為                      | (2) 東京 (2) 南京 (8) |  |
|                                                                                                    | パスワード      | *****         | パスワード係な                      | バスワード同酸症  | ファイル電力                     |                   |  |
| GTP トークン         GTP 〇 供用 ⑧ 不要           増設ロール名         成人管理者            増設         ロック物2株         (TamAnularity)(V))           単空情報詳細語四へ         ユーザ管理室回へ                                                                                                    | 「「東京」でスワード | •••••         | パンペリード病理                     | パスワード再協定  | ファイル団カ                     |                   |  |
| 増換ロール名 述人管理者 ▼                                                                                                    | ロアトークン     |               |                              |           | OTP                        | ○ 使用 ⑧ 不要         |  |
| ### ロック#### (################################                                                                                                    | 権限ロール名     | 送人管理者 マ       |                              |           |                            |                   |  |
|                                                                                                    | WIE        | 1000 mpa      | SY SYNERE   II.Allening 202. | 服務情報詳細価面へ | 二一ザ管理運営へ                   |                   |  |
|                                                                                                    |            |               |                              |           |                            |                   |  |
|                                                                                                    |            |               |                              |           |                            |                   |  |

(3) メッセージが表示されることを確認してください。

続いて、[ユーザ管理画面へ]ボタンを押下し、パスワードロック解除ユーザー覧画 面を表示してください。

| 9.00 al 1.0-983               | ユーザ登録画面                                                                                                    |                  |        |             |            | MCD0.SR012M |
|-------------------------------|----------------------------------------------------------------------------------------------------|------------------|--------|-------------|------------|-------------|
| <ul> <li>ロックを感染しまし</li> </ul> | ute.                                                                                                    |                  |        |             |            |             |
| 居性情報                          |                                                                                                    |                  |        |             |            |             |
| 为约金融编辑                        | 構準設行                                                                                                    |                  | CIFD-R | CM01000     |            |             |
| 顧客名                           |                                                                                                    |                  | 取引法書号  | 20240930001 |            |             |
| 前案图分                          | 法人的名 👻                                                                                                    |                  |        |             |            |             |
| ユーザ形分                         | 事業法人ス ザ 🔤 管理者                                                                                                   |                  |        |             |            |             |
| T-AID                         | 9990000203                                                                                                    | ユーザ名 マニュアルリンプルユー | ۲      | 有政/美政       | (2) 成長 (3) |             |
| バスワード                         | ******                                                                                                    | 700-FR4 700-FR   | Rie D  | アイル市力       |            |             |
| 仮動薬器パスワード                     | •••••                                                                                                    | パンワード保守 パスワード曲   | 92 - J | ワイル語力       |            |             |
| ロドトークン                        |                                                                                                    | 1                |        | OTP         | ○ 鉄用 ⑧ 不要  |             |
| 権限ロール名                        | 法人管理者 マ                                                                                                    |                  |        |             |            |             |
| -                             | the second second second second second second second second second second second second second second second se | na dese          |        |             |            |             |
|                               |                                                                                                    | LIST START       |        |             |            |             |
|                               |                                                                                                    | 服签情報詳細           | 160 A  | 1ーザ管理運動へ    |            |             |

(4) ログインパスワードロックを解除したユーザのロック欄が「<u>無</u>」になっていること を確認してください。

以上で、ログインパスワードロックの解除は完了となります。

| ガンコー                                                                                           | JTRE 🖉  | イユ ザ管   | 理画面   |                  |      |         |       |            |     |              |      |   |
|------------------------------------------------------------------------------------------------|---------|---------|-------|------------------|------|---------|-------|------------|-----|--------------|------|---|
| 抽出条件                                                                                           |         |         |       |                  |      |         |       |            |     |              |      |   |
| 縣的士姓諸國                                                                                         | l       | e進留行    |       |                  |      | CIFLI-P | CM01  | 000        |     |              |      |   |
| 服器名                                                                                            | <=+7    | アルサンブルー |       |                  |      | 印刷先書号   | CM112 | 253        |     |              |      |   |
| 的客运分                                                                                           | 法人部     | *       |       |                  | v    | - ユーザきの | 422   | な人ユーザ      |     |              |      | ¥ |
| ⊐-∯iD                                                                                          |         |         |       |                  |      | 그 - 반원  |       |            |     |              |      |   |
| ■第5小無助<br>第35<br>第35<br>第35<br>●<br>第35<br>●<br>1<br>1<br>1<br>1<br>1<br>1<br>1<br>1<br>1<br>1 |         |         |       |                  |      |         |       |            |     |              |      |   |
| 植出釉果                                                                                           |         |         |       |                  |      |         |       |            |     |              |      | _ |
| R(8)                                                                                           | 法备号     | 取扱文法書号  | 取扱文書名 | 推開ロール名           |      | 個問      | 有效/服物 | パスワード金属日   | ロック | 的規則認パスワードロック | OTP  | - |
| 20240                                                                                          | 930001  | 958     | 本店管理部 | COMPANYMANAGER   | 法人管理 | 1名      | 有効    | 2024/10/02 | #   | =            | 利用不可 |   |
| 20240                                                                                          | 930001  | 950     | 本店営業部 | COMPANYASSISTANT | 法人利用 | 「「」     | 1030  | 2024/10/01 | 5   | E.           | 利用不可 |   |
| 20240                                                                                          | 9.10001 | 958     | 木店営業部 | COMPANYMANAGER   | 法人们的 | ŧő      | 1:30  | 2024/10/01 |     |              | 利用可  | - |
| 4                                                                                              |         |         |       | -                |      |         |       |            |     |              | •    |   |
| 有効                                                                                             | 和効      |         |       |                  |      |         |       |            |     |              |      |   |

#### 2.5 ユーザ情報の登録

本サービスではお客様1社につき、OTP利用者※が10名(管理者権限ユーザと担当者 権限ユーザの合計)までご利用いただけます。

本サービスのお申し込み時に、1人目の管理者権限ユーザ(マスターユーザの役割)を 弊金庫にお申し込みいただき、ログインする必要なユーザ ID とログイン PW を弊金庫 からご発行いたします。

本サービスのご利用開始後、お客様自社内のユーザ作成や管理については制限人数内に お客様ご自身で行っていただくこととなります。

本節では、お客様社内のユーザ情報の登録についてご説明いたします。本操作は管理者 権限ユーザのみご利用いただけます。

※1 社につき OTP の有効利用可能なユーザ数は 10 名までとなります。 ※管理者権限ユーザと担当者権限ユーザのユーザ別権限については 1.2.2 の (2) をご参照ください。

#### 2.5.1 ユーザ情報の登録

(1) メニューより、[ユーザ管理]ボタンを押下し、ユーザ管理画面を表示してください。

| 為昔予約      | 邦道   コ !      | 加强 二、ザ管理画面 |          |        |                  |       | MCRUSRODM  |
|-----------|---------------|------------|----------|--------|------------------|-------|------------|
|           | 抽出条件          |            |          |        |                  |       |            |
|           | <b>BREER</b>  | 松油银行       |          | CFUHF  | CM01000          |       |            |
|           | 088           | マニュアルサンブル  |          | 101225 | CM11253          |       |            |
|           | 11¥12.0       | 法人的客       | ¥        | 2-722  | クロススコーザ          |       | *          |
| 共通        | <b>⊐</b> -∯10 |            |          | 3-#S   |                  |       |            |
| ユーリ協議     | 東次(学会         | 育動         | v        |        | #2 福田            | 条件クリア |            |
| ユーザ管理     | 抽合結果          |            |          |        |                  |       |            |
| 코-벗이/PINE | * 2-          | ぜつ ユーザ名    | ■西区分 ■西名 |        | \$3.先春号 \$3.5次高号 | 取很交流名 | 1180-JJS 🛟 |
| メール設定     |               |            |          |        |                  |       | •          |
| メールアドレス物理 | 703           | (地)        |          | ユーザール  | 出力 新税直知          |       |            |
| メール逆爆散を管理 |               |            |          |        |                  |       |            |
| 外国為華情報    |               |            |          |        |                  |       |            |
| 相構現金      |               |            |          |        |                  |       |            |
| 休日情報      |               |            |          |        |                  |       |            |
| 体巨情報開發    |               |            |          |        |                  |       |            |
| 管理        |               |            |          |        |                  |       |            |

#### (2) [新規追加]ボタンを押下し、ユーザ登録画面を表示してください。

| 8 <b>8</b> a- | 光輝 ユーザ管理画面                   |     |          | MCDUSRDLIM         |        |  |  |  |  |  |
|---------------|------------------------------|-----|----------|--------------------|--------|--|--|--|--|--|
| 抽出条件          |                              |     |          |                    |        |  |  |  |  |  |
| 英約金融機関        |                              |     | CIFE - F | CM01000            |        |  |  |  |  |  |
| 顧客名           | マニュアルサンプル                    |     | 服引先番号    | CM11263            |        |  |  |  |  |  |
| 服客区分          | 法人服客                         | ¥   | ユーザ区分    | 「事業法人ユーザ           | *      |  |  |  |  |  |
| 고~ザル          |                              |     | ユーザ名     |                    |        |  |  |  |  |  |
| 有效V要效         | 有劝                           | ~   |          | 淮田  追由条件クリア        |        |  |  |  |  |  |
| 抽出結果          |                              |     |          |                    |        |  |  |  |  |  |
| · · · ·       | - ザID ユーザ名 顧客区分              | 展習名 | j        | 取引先暑号 取扱支店备号 取扱支店名 | 植物ロール名 |  |  |  |  |  |
|               |                              |     |          |                    |        |  |  |  |  |  |
| 有效            | 和約 加約 加約 二ージーが出力 <b>新祝進付</b> |     |          |                    |        |  |  |  |  |  |

(3) [ユーザ区分] [ユーザ名] [有効/無効] [OTP][権限ロール名]を全て入力してください。

[登録]ボタンを押下すると確認メッセージが表示されますので、[OK]ボタンを押下 すると新規ユーザが登録されます。

| 共識 フーザ管       | 妲 ユーザ登録画面     |          |          |        |        |      |      | MCFXUSR012M |
|---------------|---------------|----------|----------|--------|--------|------|------|-------------|
| 属性情報          |               |          |          |        |        |      |      |             |
| 契約金融機関        | 標準銀行          |          |          | CIFD-P | CM0100 | 0    |      |             |
| 顺客名           | co株式会社 (標準銀行) |          |          | 取引先番号  |        |      |      |             |
| 顧客区分          | 法人顾客 🗸 🗸      |          |          |        |        |      |      |             |
| ユーザ区分         | 事業法人ユーザ → □ 管 | 皇省       |          |        |        |      |      |             |
| コーザID         |               | ユーザ名 マニュ | アルユーザ    |        | 有效/無効  | ⑧ 有効 | 〇開閉  |             |
| バスワード         |               | バスワード保存  | - パスワー   | ド西設定   | ファイル   |      |      |             |
| 包頼承認パスワード     |               | バスワード保存  | パスワー     | ド西設定   | ファイル   |      |      |             |
| OTPトークン       |               |          |          |        | OTP    | ◉ 快用 | ○ 不要 |             |
| 椿園ロール名        | 法人マスター マ      |          |          |        |        |      |      |             |
| 登録            | ロック解除 依頼承認パス  | ワードロック解除 | ID通知書出力( |        |        |      |      |             |
| $\overline{}$ |               |          | [        | 顧客情報詳細 | 画面へ    | ユーザ管 | 理画面へ |             |
|               |               |          |          |        |        |      |      |             |
|               |               |          |          |        |        |      |      |             |
| 登録を行います       | 。よろしいですか?     |          |          |        |        |      |      |             |
|               | 0             | キャンセル    |          |        |        |      |      |             |
|               |               |          |          |        |        |      |      |             |

| 項目名    | 内容                | 備考            |
|--------|-------------------|---------------|
| ユーザ区分  | 事業法人ユーザのみ         |               |
| ユーザ名   | 新規作成ユーザのお名前       |               |
| 有効/無効  | 本ユーザの利用を有効/無効にするか | 該当ユーザの利用を停止した |
|        |                   | い場合、無効を選択すること |
|        |                   | となります。        |
| OTP    | ワンタイムパスワード認証を利用/不 | 不要となる場合本サービスを |
|        | 要にするか             | ご利用いただけなくなります |
|        |                   | ので、有効ユーザを作成する |
|        |                   | 際、必ず「利用」を選択して |
|        |                   | ください。         |
| 権限ロール名 | 「担当者権限ユーザ」と「管理者権  |               |
|        | 限ユーザ」の2択          |               |

# (4) 登録処理が実行されると、メッセージが表示されます。

| 「 ユーザ登録画面                     |              |                                                                                                    |                                                 |                                                                                                    |                                                                                                    |                                                               |                                                                          |  |  |
|-------------------------------|--------------|----------------------------------------------------------------------------------------------------|-------------------------------------------------|----------------------------------------------------------------------------------------------------|----------------------------------------------------------------------------------------------------|---------------------------------------------------------------|--------------------------------------------------------------------------|--|--|
| 院子しました。                       |              |                                                                                                    |                                                 |                                                                                                    |                                                                                                    |                                                               |                                                                          |  |  |
|                               |              |                                                                                                    |                                                 |                                                                                                    |                                                                                                    |                                                               |                                                                          |  |  |
| 標準銀行                          |              |                                                                                                    | CIF D = M                                       | CM01000                                                                                                    |                                                                                                    |                                                               |                                                                          |  |  |
| oo株式会社 潮淇銀行)                  | 株式会社 (標準10行) |                                                                                                    |                                                 |                                                                                                    |                                                                                                    | 北書号 014300221                                                 |                                                                          |  |  |
| 法人顺客 🗸                        |              |                                                                                                    |                                                 |                                                                                                    |                                                                                                    |                                                               |                                                                          |  |  |
| 事業法人ユーザ □ 管理者                 |              |                                                                                                    |                                                 |                                                                                                    |                                                                                                    |                                                               |                                                                          |  |  |
| 9958000349                    | ユーザ名 マニュ)    | ウルユーザ                                                                                                    |                                                 | 有效/费效                                                                                                    | ⑧ 行約                                                                                                    | ○ ₩28                                                         |                                                                          |  |  |
|                               | バスワード保存      | パスワード問題                                                                                                    | έ .                                             | ファイル語力                                                                                                    |                                                                                                    |                                                               |                                                                          |  |  |
|                               |              | パスワード再設                                                                                                    | æ – :                                           | ファイル計力                                                                                                    |                                                                                                    |                                                               |                                                                          |  |  |
|                               |              |                                                                                                    |                                                 | OTP                                                                                                    | ⑧ 银用                                                                                                    | ○ 不要                                                          |                                                                          |  |  |
| (法人マスター                       |              |                                                                                                    |                                                 |                                                                                                    |                                                                                                    |                                                               |                                                                          |  |  |
|                               |              |                                                                                                    |                                                 |                                                                                                    |                                                                                                    |                                                               |                                                                          |  |  |
| 1995///iik   1080/620 (XO+PD) |              | 371(PDF)                                                                                                    |                                                 |                                                                                                    |                                                                                                    |                                                               |                                                                          |  |  |
|                               |              | <b>联络博银针辅</b> 制                                                                                                    | 500 A                                           | ユーザ管理画面へ                                                                                                    |                                                                                                    |                                                               |                                                                          |  |  |
|                               | * 7          | * 7 ザ会録曲面<br>「空子しました。<br>様葉線行<br>回機術会社 振興旅行<br>流入略終 ↓<br>事業法人ユーザ □ 日間書<br>9959000346 ユーザ8       第569000346 ↓<br>「たくワード保存<br>」<br>「たくワード保存」      第4人マスター      「い人マスター      「い人マスター | * 7 ーザ分録曲面<br>********************************* | * フーザ合鉄曲面<br>「「ひました。<br>様葉総行     CIFコード     の時が広型 振興総計<br>本別総合     本単語ス     マ     マ | * 「 ユーザ谷鉄曲面<br>* 「 ユーザ谷鉄曲面<br>* 「 こ に に た 、<br>* 「 こ に に た 、<br>* 「 こ に た 、<br>* 「 こ に た こ に た 、<br>* 「 こ に こ に た 、<br>* 「 こ に こ に た 、<br>* 「 こ に こ に に た 、<br>* 「 こ に こ に こ に こ に こ に こ に こ に こ に こ に こ | * 「 ザ 公録曲面<br>* 「 ザ 公録曲面<br>* * * * * * * * * * * * * * * * * | * 「 ユーザ合録曲面<br>* 「 ユーザ CIFコード CM01000     ****************************** |  |  |

# 2.5.2 パスワードの設定

(1) ユーザ登録完了後、パスワード設定が必要になります。 パスワードの [パスワード再設定]ボタンを押下します。

| , () ( )                      |                      |                         | 100          | <b>)</b> 0  |           |             |
|-------------------------------|----------------------|-------------------------|--------------|-------------|-----------|-------------|
| 900 1- <del>9</del> 12        | 4 ユーリ盤緑画面            |                         |              |             |           | MCTOLSR012M |
| <ul> <li>ユーザ情報を登録。</li> </ul> | ノました。                |                         |              |             |           |             |
| 尿性情報                          |                      |                         |              |             |           |             |
| 大約合體機関                        | 欄準銀行                 |                         | ara (K       | CM01000     |           |             |
| 顧客名                           | マニュアルサンプル            |                         | 取引沈書号        | 20240930001 |           |             |
| 顧客区分                          | 送人副畜 👻               |                         |              |             |           |             |
| ユーザ区分                         | 事業法人ユーザ 🗌 管理者        |                         |              |             |           |             |
| n –tfin                       | 9998000289           | コーザ名 マニュアルキレコーザ         |              | 有效/原始       | ● 有効 ○ 元均 |             |
| パスワード                         |                      | パスワード無許 パスワード単          | 9 <b>1</b> 7 | ワークに思力      |           |             |
| 教練所想パスワード                     |                      | 177 PAP 277             | Kai – D      | アイル市力       |           |             |
| OTP1-0>                       |                      |                         |              | OTP         | ④ 使用 ○ 不安 |             |
| 権限ロール名                        | 法人管理者 ¥              |                         |              |             |           |             |
|                               | 107/452 44#5例(27)-15 | 1/1///22 IDS20006-LVPDE |              |             |           |             |
|                               |                      |                         |              | 1.000       |           |             |
|                               |                      | 和10×10年1月1日             |              | ユーザ世球実践へ    |           |             |

(2) [パスワード再設定]ボタンを押下すると、パスワード欄が入力可能となり 「パスワード保存」ボタンが押下可能になります。

| 1.00 L-98                     | 4 ノニーザ登録画面      |                |           |      |             |      |       | MCD0LSR012M |
|-------------------------------|-----------------|----------------|-----------|------|-------------|------|-------|-------------|
| <ul> <li>ユーザ情報を登録。</li> </ul> | しました。           |                |           |      |             |      |       |             |
| 尾性情報                          |                 |                |           |      |             |      |       |             |
| 大約金融機関                        | <b>欄</b> 準銀行    |                | 015       | IS . | CM01000     |      |       |             |
| 顧客名                           | マニュアルサンプル       |                | 取引力       | 25   | 20240930001 |      |       |             |
| 前着还分                          | 送人顧客 👻          |                |           |      |             |      |       |             |
| ユーザ四分                         | 事業法人ユーザ 🗌 管理者   |                |           |      |             |      |       |             |
| n ifin                        | 5052000385      | - 400          | アル途人ユーザ   |      | 有效/應效       | ⑧ 和助 | () 無時 |             |
| 7/20-K                        |                 | パスワード展在        | パスワード再設定  |      | アイル書力       |      |       |             |
| 依頼承認パスワード                     |                 | - パスワード保存      | パスワード同胞症  |      | 2-7月清功      |      |       |             |
| <0+44T0                       |                 |                |           |      | OTP         | @ @m | () 不型 |             |
| 権限ロール名                        | 法人管理者 👻         |                |           |      |             |      |       |             |
| Ω2000                         | ロック保険 保護研想・スワード | ロック開始   1520年間 | 6/J)(PDF) |      |             |      |       |             |
|                               |                 |                | 服客情報詳細國國人 | ]    | 一ザ管理変勢へ     |      |       |             |

 (3) パスワード欄に設定したいログインパスワードを入力し、[パスワード保存]ボタン を押下してください。
 確認メッセージが表示されますので、[OK]ボタンを押下するとパスワードが設定 されます。
 ※入力したパスワードは仮のパスワードとなります。新規作成ユーザに当該パスワ

<u>ード及びユーザ ID をお知らせください。また、パスワードを設定されたユーザが</u> ログインする際に、パスワード変更が必要となりますので、ご注意ください。

| 1.1.1.1.1.1.1.1.1.1.1.1.1.1.1.1.1.1.1. | 4 ユーザ愛緑画面                  |                            |          |             |           | MCDUSRDL2M |
|----------------------------------------|----------------------------|----------------------------|----------|-------------|-----------|------------|
| <ul> <li>ユーザ情報を登録し</li> </ul>          | しました。                      |                            |          |             |           |            |
| 居性情報                                   |                            |                            |          |             |           |            |
| 大約金融機関                                 |                            |                            | ara (    | CM01000     |           |            |
| 顧客名                                    | マニュアルサンプル                  |                            | 取引先書書    | 20240930001 |           |            |
| 解描图分                                   | 送人顧奮                       |                            |          |             |           |            |
| ユーザ区分                                  | 事業法人ユーザ □ ■理者              |                            |          |             |           |            |
| 고00                                    | 5958000285                 | 7_#8 775                   | アル途人ユーザ  | 有效/無効       | ●有效 ○無效   |            |
| //2/9-15                               |                            | パスワード保存                    | パスワード再設定 | ファイル思力      |           |            |
| 依頼承認パスワード                              |                            | TXX5 MAR                   | パスワード再設定 | ファイル市力      |           |            |
| OTPトークン                                |                            |                            |          | OTP         | ④ 使用 〇 不変 |            |
| 権限ロール名                                 | 法人管理者 👻                    |                            |          |             |           |            |
| 2018                                   | CONTRACTOR DURING THE INC. | and shows a long the party |          |             |           |            |
| 3.270                                  | DENHA BERGEVICO NO         | 9.57%Pe                    | a/J(rur) |             |           |            |
|                                        |                            |                            |          | ユーザ管理医園へ    |           |            |
|                                        | 1                          |                            |          |             |           |            |
|                                        | パスワードを保存します。よろしいですか        | 2                          |          |             |           |            |
|                                        |                            |                            |          |             |           |            |
|                                        |                            | ок                         | キャンセル    |             |           |            |
|                                        |                            |                            |          |             |           |            |

# ※パスワード設定の条件

パスワード保存の際、下記の条件を満たしたパスワードを設定してください。 条件を満たしていない場合は保存することができません。

| <ol> <li>ユーザ名と異なる文字列であること。</li> <li>半角英数字記号以外を入力しないこと。</li> <li>英字と数字を混在させていること。なお、英字は大文字・小文字を<br/>区別しますので、注意してご入力ください。</li> </ol> | 1 | パスワードの桁数が6桁以上16桁以下であること。       |
|----------------------------------------------------------------------------------------------------|---|--------------------------------|
| <ul> <li>3 半角英数字記号以外を入力しないこと。</li> <li>4 英字と数字を混在させていること。なお、英字は大文字・小文字を</li> <li>区別しますので、注意してご入力ください。</li> </ul>                   | 2 | ユーザ名と異なる文字列であること。              |
| 4 英字と数字を混在させていること。なお、英字は大文字・小文字を<br>区別しますので、注意してご入力ください。                                                                           | 3 | 半角英数字記号以外を入力しないこと。             |
| - 4 区別しますので、注意してご入力ください。                                                                                                    | 4 | 英字と数字を混在させていること。なお、英字は大文字・小文字を |
|                                                                                                    | 4 | 区別しますので、注意してご入力ください。           |

# (4)保存処理が実行されると、メッセージが表示されます。

| 100 🖌 💷 <del>- 5</del> 8) | ユーザ登録曲     | ш    |           |           |                                         |             |      |      | MCDUSR012M |
|---------------------------|------------|------|-----------|-----------|-----------------------------------------|-------------|------|------|------------|
| ・ パスワードを保存(               | しました。      |      |           |           |                                         |             |      |      |            |
| 属性情報                      |            |      |           |           |                                         |             |      |      |            |
| 阿约金融统制                    | 標準銀行       |      |           |           | CIFD-P                                  | CM01000     |      |      |            |
| 顧喜名                       |            |      |           |           | 取引先番号                                   | 20240930001 |      |      |            |
| 顧客区分                      | 法人顧客       |      |           |           |                                         |             |      |      |            |
| ユーザ区分                     | 事業法人ユーザ    | 1212 |           |           |                                         |             |      |      |            |
| ユーザID                     | 9998000289 |      | ユーザ名 マニュ  | 1.アル法人ユーザ |                                         | 有效/課劝       | ④ 有効 | 〇 開助 |            |
| パスワード                     | ******     |      | /17.9-ド保存 | パスワード再設が  | ε , , , , , , , , , , , , , , , , , , , | アイル出力       | 1    |      |            |
| 破職策認パスワード                 |            |      | パスワード概算   | パスワード再設3  | <b>と</b> フ                              | アイル書力       |      |      |            |
| OTP1ークン                   |            |      | 1         |           |                                         | OTP         | @ 使用 | 〇不豐  |            |
| 檜隅ロール名                    | 法人管理者      | *    |           |           |                                         |             |      |      |            |
|                           |            |      |           |           |                                         |             |      |      |            |
| 227                       |            |      |           | Rep/(nor) |                                         |             |      |      |            |
|                           |            |      |           | 加容情報詳細構   |                                         | レーザ管理画向へ    |      |      |            |

#### 2.6 ユーザ情報の削除

本サービスをご利用されているお客様社内のユーザは異動・退職等により、利用しなく なる際、情報漏洩や不正利用を防ぐ観点から、本サービスから該当ユーザの削除(無効) ※を必ず行ってください。

本節では、ユーザ情報の削除(無効化)についてご説明いたします。本操作は管理者権 限ユーザのみご利用いただけます。

なお、本サービスの解約については必ず弊金庫にお申し込みください。

※本操作はお客様の責任のもと、忘れずに行ってください。実施しないことによる情報 漏洩や不正利用が発生する場合、弊金庫は一切責任を負いませんので、ご留意ください。

#### 2.6.1 ユーザ情報の削除

(1) メニューより、[ユーザ管理]ボタンを押下し、ユーザ管理画面を表示してください。

| 為昔予約      | 邦 1   | 加强 二 ザ管理画面     |     |         | NCKUSICOLM                  |
|-----------|-------|----------------|-----|---------|-----------------------------|
|           | 抽出条件  |                |     |         |                             |
|           | 医结束结束 | ealerit        |     | CPUHP   | CM01000                     |
|           | 088   | マニュアルサンプル      |     | 90 t 25 | CM(1253                     |
|           | 調整性の  | 法人间席           | ~   | 1-729   | 92:21,2-9 v                 |
| 共通        | n-∯ip |                |     | 7.45名   |                             |
| ユーリ協議     | 東欧津安  | 育助             | ×   |         | 相当 相当条件クリア                  |
| ユーザ管理     | 抽染結果  |                |     |         |                             |
| 고-벗이야함!   | * 2.  | - ザロ ユーザ名 夏西区分 | 888 |         | 取得完善考 取扱文件書号 取扱文件名 構造ロール名 🕴 |
| メール設定     |       |                |     | _       |                             |
| メールアドレス物理 | 和助    | 加油             |     | ユーザール   | DHD7 新税產加                   |
| メール提倡設定管理 |       |                |     |         |                             |
| 外国海兽新疆    |       |                |     |         |                             |
| 相構現金      |       |                |     |         |                             |
| 体目情報      |       |                |     |         |                             |
| 体巨情報概会    |       |                |     |         |                             |
| 管理        |       |                |     |         |                             |

(2) 削除を行いたいユーザのチェックボックスを選択して[無効]ボタンを押下すると、 確認メッセージが表示されますので、[OK]ボタンを押下してください。

|                      | 984 J       | - ユーザ管理画面            |      |             |         |             |                 |       | MCD0.580         | ШМ |  |  |  |
|----------------------|-------------|----------------------|------|-------------|---------|-------------|-----------------|-------|------------------|----|--|--|--|
| 抽出条件                 |             |                      |      |             |         |             |                 |       |                  |    |  |  |  |
| 英约金融情期               |             | 標準銀行                 |      |             | CIF=+IS | CM01000     | CM01000         |       |                  |    |  |  |  |
| 顧客名                  | ₹EnJ        | Pルサンプル               |      | 取引先書号       | CM11253 |             |                 |       |                  |    |  |  |  |
| 相容区分                 | 期客区分 法人服客 マ |                      |      |             |         |             | 1- <del>7</del> |       |                  | ۷  |  |  |  |
| ⊐.− <del>!</del> fiD | ユーザID       |                      |      |             |         |             |                 |       |                  |    |  |  |  |
| 有なく無効                | 有劲          |                      |      | v           |         | 神秘          | 18:57           | 多件クリア |                  |    |  |  |  |
| 拍出始來                 |             |                      |      |             |         |             |                 |       |                  | _  |  |  |  |
| * Z.                 | -#fip       | コーザ名                 | 顧客区分 | 服器名         |         | 取到法备号       | 戰銀文內醫學          | 戰擾文曲名 | 権限ロール名           | -  |  |  |  |
| 1 2028               | 000283      | マニュアルサンプルユーザ         | 法人間客 | マニュアルサンプル   |         | 20240930001 | 958             | 本店営業部 | COMPANYMANAGER   | 5  |  |  |  |
| 2 2 2928             | oonaas      | マニュアルサンプルユーザ担当。<br>香 | 法人顧客 | マニュンハルリンノハル |         | 20140430001 | 958             | 木店注意部 | COMPANYASSISTANT | )  |  |  |  |
| 3 2928               | 000285      | マニュアルのTPユーザ          | 法人顧客 | マニュアルサンプル   |         | 20240930001 | 958             | 未启営業業 | COMPANYMANAGER   | 5  |  |  |  |
| 4 2928               | 000289      | マニュアル法人ユーザ           | 法人副客 | マニュアルサンプル   |         | 20240930001 | 958             | 本店営具部 | COMPANYMANAGER   | 39 |  |  |  |
| 有效                   | 開発          | ]                    |      |             | ユーザー    | 和出力         | WARDER          |       | Þ                |    |  |  |  |
| 更新参行                 | iluます。      | ようしいですかい             | ок   | キャンセル       |         |             |                 |       |                  |    |  |  |  |

(3) 更新後抽出条件に設定している条件で再表示されます。

有効/無効欄が「無効」になっていること確認してください。

| HE 1-1          | <del>51)4</del> /                     | 「ユーザ管理画面             |      |           |                   |              |         |          |                  | ШМ  |  |  |
|-----------------|---------------------------------------|----------------------|------|-----------|-------------------|--------------|---------|----------|------------------|-----|--|--|
| 抽出条件            |                                       |                      |      |           |                   |              |         |          |                  |     |  |  |
| 英约金融编制          |                                       | <b>信道银行</b>          |      |           | CIF== IS          | CM01000      | CM01000 |          |                  |     |  |  |
| 顧客名             | 顧客名 マニュアルサンブル                         |                      |      |           |                   | CM11253      |         |          |                  |     |  |  |
| 用套包分            | 法人的                                   | *                    |      | ~         | ユーザ医分             | 事業法人:        | 1-4     |          |                  | ¥   |  |  |
| ⊐– <u>t</u> fin |                                       |                      |      |           | コーザ名              |              |         |          |                  |     |  |  |
| 潮が火業務           | 第25(第25) 有効 ・ 往出 往出条件クリア              |                      |      |           |                   |              |         |          |                  |     |  |  |
| 抽出結果            |                                       |                      |      |           |                   |              |         |          |                  | _   |  |  |
| • 그             | 100                                   | л У8                 | 顧客區分 | 服器名       |                   | 取別法書号        | 戰國交換醫學  | 13.50000 | ■ 11/2 11/2      | -   |  |  |
| 1 2028          | 000283                                | マニュアルサンプルユーザ         | 法人國黨 | マニュアルサンプル |                   | 202/10/30001 | 958     | +0213    | COMPANYMANAGER   | 5   |  |  |
| 2 2 2928        | 000285                                | マニュアルサンプルユーザ回島。<br>巻 | 法人顧客 | マニュアルサンプル |                   | 20240930001  | 958     | 木店営業部    | COMPANYASSISTANT | 5   |  |  |
| 3 2228          | 000286                                | マニュアルのTPユーザ          | 法人服客 | マニュアルサンプル |                   | 20240930001  | 958     | 本店営業部    | COMPANYMANAGER   | Sw. |  |  |
|                 | • • • • • • • • • • • • • • • • • • • |                      |      |           |                   |              |         |          |                  |     |  |  |
| 校事              | 無效                                    |                      |      |           | 1- <del>4</del> - | 「観光力」        | 新和通知    |          |                  |     |  |  |

| 980 / L-  | ザ24 ユーザ管           | 坦西面   |                |      |          |              |            |       | м            | CD1.580   | ШМ |  |  |
|-----------|--------------------|-------|----------------|------|----------|--------------|------------|-------|--------------|-----------|----|--|--|
| 抽出条件      |                    |       |                |      |          |              |            |       |              |           | _  |  |  |
| 契約金融機関    | 1標準銀行              |       |                |      | CIPID-15 | CM010        | 00         |       |              |           |    |  |  |
| 顧客名       | マニュアルサンブル          |       |                |      | 取引先者号    | CM112        | 53         |       |              |           |    |  |  |
| 順客区分      | 法人服客               |       |                | v    | ユーザ区分    | 事業法          | スユーザ       |       |              |           | ¥  |  |  |
| 2-50 2-58 |                    |       |                |      |          |              |            |       |              |           |    |  |  |
| 有动/素助     | 等劲                 |       |                | v    |          | 1            | 老出 18出     | 条件クリア | ,            |           |    |  |  |
| 拍出結果      |                    |       |                |      |          |              |            |       |              |           | _  |  |  |
| - R.S.    | 沈曇寺 取扱文片書号         | 取扱文書名 | 推測ロール名         |      | 信号       | 有效/反效        | パスワード変更日   | ロック   | 依頼承認パスワードロック | OTP       | 4  |  |  |
| 20240     | 958 00001          | 本店営営部 | COMPANYMANAGER | 活人能夠 | 12       | <b>\$</b> 25 | 2024/10/02 | =     | =            | श्रीष्ठाय | Ŧ  |  |  |
|           |                    |       |                |      |          |              |            |       |              |           |    |  |  |
| 有效        | 相対 無対 コーザー第六カ 新規会社 |       |                |      |          |              |            |       |              |           |    |  |  |

#### 2.7 ユーザ情報の変更

異動・退職等により、本サービス利用ユーザを変更したい場合、ユーザ情報変更を必ず 行ってください。

本節では、ユーザ情報の設定変更についてご説明いたします。本操作は管理者権限ユー ザのみご利用いただけます。

情報漏えいや不正利用を防止する観点から、ユーザ情報変更とともにログインパスワードの再設定や、OTP 認証メールの変更も忘れずに行ってください。ログインパスワードの再設定については上記の 2.5.2 を、OTP 認証メールの変更については下記の 3.1 をご参照ください。

※本操作はお客様の責任のもと、忘れずに行ってください。実施しないことによる情報 漏洩や不正利用が発生する場合、弊金庫は一切責任を負いませんので、ご留意ください。

#### 2.7.1 ユーザ情報の設定変更

(1) メニューより、[ユーザ管理]ボタンを押下し、ユーザ管理画面を表示してください。

|           | r              |                                                                                                    |             |          |                             |
|-----------|----------------|----------------------------------------------------------------------------------------------------|-------------|----------|-----------------------------|
| 為昔予約 4    | 共社   コ         | 「韓国」 1、ザ管理画面                                                                                                   |             |          |                             |
|           | 抽出条件           |                                                                                                    |             |          |                             |
|           | <b>BRITHRS</b> | <b>老爹</b> 爹行                                                                                                   |             | CIFLI-IP | CMOTOCO                     |
|           | 888            | マニュアルサンプル                                                                                                    |             | 101225   | CM11253                     |
|           | 調査につ           | 法人间席                                                                                                    | ×           | 1-929    | 922332-9 v                  |
| 共通        | <b>⊐</b> -₩0   |                                                                                                    |             | 7-#S     |                             |
| ユーリ際理     | 東の大学の          | 海动                                                                                                    | v           |          | 福田 福田条件クリア                  |
| ユーザ管理     | 抽点的            |                                                                                                    |             |          |                             |
| 코-카이아플랜   | * 2            | - ザロ コーザ名 夏西区分                                                                                                 | <b>8</b> 88 |          | 取得完善者 取扱文件書者 取扱文件名 構造ロール名 🛟 |
| メール設定     |                |                                                                                                    |             |          |                             |
| メールアドレス管理 | 103            | dealer and a second second second second second second second second second second second second second second |             | ユーザール    | 計切り構成権利                     |
| メール逆爆散定管理 |                |                                                                                                    |             |          |                             |
| 外国為普賀爾    |                |                                                                                                    |             |          |                             |
| 相場現金      |                |                                                                                                    |             |          |                             |
| 休日情報      |                |                                                                                                    |             |          |                             |
| 体巨價級開發    |                |                                                                                                    |             |          |                             |
| 管理        |                |                                                                                                    |             |          |                             |

(2) ユーザ情報の設定変更を行いたいユーザのユーザ ID を押下してください。

| H11    | デション ユーザ管理画面          |               |                                        |                                      |       | MCFRUSRD       | шм |
|--------|-----------------------|---------------|----------------------------------------|--------------------------------------|-------|----------------|----|
| 抽出条件   |                       |               |                                        |                                      |       |                | _  |
| 释约士的说明 | NSSOLICIERS           |               | CIFE-IF                                | CM01000                              |       |                |    |
| 服器名    | ບວວກ                  | •             | 取引沈書号                                  |                                      |       |                |    |
| 周報 123 |                       | v             | ユーザビジ                                  |                                      |       |                | ۳  |
| ユーザル   | [                     |               | ユーザ名                                   | [                                    |       |                |    |
| 有效/形态  | 有効                    | *             |                                        | 法出 拍出                                | 条件クリア |                |    |
| 拍出結果   |                       |               |                                        |                                      |       |                |    |
|        | - <del>ゴ</del> ロ ユーザ名 | 20%E() (CE#05 | 4                                      | 取到失益者 激励支店番号                         | 形服支店名 | 檜田ロール名         | 4  |
| 1 2928 | 8080274 リンプルユーザ0-1    | 法人顧客 リンプル     | 3                                      | 10240920001 958                      | 木店注意部 | COMPANYMANAGER | 3= |
| -      |                       |               |                                        |                                      |       | Þ              | -  |
| 有効     | 10 m                  |               | ユーザー                                   | 1435方 新知道加                           |       |                |    |
|        | REELIZA<br>開始         | は人服器 リンプル     | []]]]]]]]]]]]]]]]]]]]]]]]]]]]]]]]]]]]] | 10740400001  458<br> <br> 和記力   新知道加 | 木店注意部 | COMPANYMANAGER | )= |

(3) 変更したい箇所を入力し、[登録]ボタンを押下すると、確認メッセージが表示され ますので、 [OK]ボタンを押下すると変更したユーザ情報が登録されます。

| - 共通 - ユージ論                  | 😰 ユーザ登録両面                      |                 |         |           |          |                                          | MCF     | XUSROL2M |
|------------------------------|--------------------------------|-----------------|---------|-----------|----------|------------------------------------------|---------|----------|
| <ul> <li>ユーザ新報の資料</li> </ul> | が完了しました。                       |                 |         |           |          |                                          |         |          |
| 原性情報                         |                                |                 |         |           |          |                                          |         |          |
| 經續合體機關                       | 標準銀行                           |                 | CDFD-P  | CM01000   |          |                                          |         |          |
| 顧客名                          | oo株式会社(標準銀行)                   |                 | 取引先署号   | 014300221 |          | MC531588013H<br>● 布站 () 集約<br>● 依用 () 不要 |         |          |
| 顧告回分                         | 法人解答 マ                         |                 |         |           |          |                                          |         |          |
| 그-ザ区分                        | 事業法人ユーザ 口 管理書                  |                 |         |           |          |                                          |         |          |
| л—УЮ                         | 9998000349                     | <b>∀8 ∀</b> =±) | ウルユーザ2  |           | 4.33(第3) | ⑧市站 (                                    | () #eth |          |
| パスワード                        |                                |                 | パスワード再設 | 定 📃 🗆     |          |                                          |         |          |
| 依頼が201スタード                   |                                | パスワード収存         | パスワード商会 | 12 J      | アイル出力    |                                          |         |          |
| 01Pトークン                      |                                |                 |         |           | DIP      | ● 使用 (                                   | ) 不敬    |          |
| 植間ロールタ                       | ホトマスター マ                       |                 |         |           |          |                                          |         |          |
| 2012                         | 0                              |                 | LVDDD   |           |          |                                          |         |          |
| 1/18                         | 115 200 a Statute 20 CX 2 - 11 |                 | on(ene) |           |          |                                          |         |          |
|                              |                                |                 | 顧各情報詳細  | aπ^       | レーザ管理調査へ |                                          |         |          |
|                              |                                |                 |         |           |          |                                          |         |          |
|                              |                                |                 |         |           |          |                                          |         |          |
| 登録を行います                      | た トストルですめ 2                    |                 |         |           |          |                                          |         |          |
| 王将といいよう                      | 1. 2000 C917 :                 | _               |         |           |          |                                          |         |          |
|                              | or                             | キャンセル           |         |           |          |                                          |         |          |
|                              |                                |                 |         |           |          |                                          |         |          |
|                              |                                |                 |         |           |          |                                          |         |          |

(4) 正常に登録が完了すると、メッセージが表示されます。

| 198 <u>그</u> -98              | <u>*** コーザ登録</u> 画面                                                                                                    |                                                 |           |           |            |  |
|-------------------------------|----------------------------------------------------------------------------------------------------|-------------------------------------------------|-----------|-----------|------------|--|
| <ul> <li>ユージ結果の登録)</li> </ul> | が完了しました。                                                                                                    |                                                 |           |           |            |  |
| 属性情報                          |                                                                                                    |                                                 |           |           |            |  |
| 與約合體機關                        | 標準銀行                                                                                                    |                                                 | CIF 🗆 — M | CM01000   |            |  |
| 顧客名                           | >>株式会社(標準銀行)                                                                                                    |                                                 | 取引力器号     | 014300221 |            |  |
| 联告区分                          | 法人顧客 >                                                                                                    |                                                 |           |           |            |  |
| コージ運行                         | 事業法人ユーザ 🗌 管理者                                                                                                    |                                                 |           |           |            |  |
| 7-900                         | 9999000349                                                                                                    | マージ名 マニュアルユージ2                                  |           | 有效/即效     | ※有効 ○ 第約   |  |
| パスワード                         |                                                                                                    | 702.9-ド保存 <b>パス9-ド南</b> 部                       | 2         |           |            |  |
| 依頼の出バスワード                     |                                                                                                    | バスワード保存 パスワード国語                                 | SE 2      | アイル活力     |            |  |
| OTP1                          |                                                                                                    |                                                 |           | OTP       | ⑧ 供用 () 不要 |  |
| 御冠ロール名                        | (法人マスター ~                                                                                                    |                                                 |           |           |            |  |
|                               | And the second second sec |                                                 |           |           |            |  |
| W #2                          | 日本の解除                                                                                                    | > 2/時間 ID30利害出71(PDF)                           |           |           |            |  |
|                               |                                                                                                    | · 建铁合体的 化化合金 化合金 化合金 化合金 化合金 化合金 化合金 化合金 化合金 化合 |           | ーザ管理画面へ   |            |  |

# 2.7.2 パスワードの再設定

パスワードの再設定についてご説明いたします。 ログインパスワードの変更は 2.5.2 の「ログインパスワード変更/ログインパスワード ロック解除」を参照してください。

## 2.7.3 削除したユーザの有効化

異動したユーザが再び本業務を担当することになる場合等、無効にしていたユーザを復活 する際に、ご利用頂く機能です。 登録可能なユーザ制限数内に、無効にしていたユーザ枠を復活し、他のユーザに利用させ る場合、情報漏洩や不正利用を防ぐ観点から、本操作に加えて、ユーザ情報変更やパスワ ード再設定等も必ず併せて行ってください。

(1) ユーザ管理画面を表示し、抽出条件で[無効]を選択し抽出ボタンを押下します。 有効化を行いたいユーザのチェックボックスを選択し、[有効]ボタンを押下すると 確認メッセージが表示されますので、[OK]ボタンを押下してください。

| 1<br>H        | り 1月 ノーザ管理画面       |      |              |        |             |                 |       |                | 01101 |  |  |
|---------------|--------------------|------|--------------|--------|-------------|-----------------|-------|----------------|-------|--|--|
| 抽出条件          |                    |      |              |        |             |                 |       |                |       |  |  |
| <b>艾特金融機構</b> | 1 爆炸旅行             |      |              | CIER-R | CM01000     |                 |       |                |       |  |  |
| 顧客名           | マニュアルリンブル          |      |              | 网络新花   | CM11253     | CM11253         |       |                |       |  |  |
| 顧喜区分          | 法人服客               |      | ~            | ユーザ区分  | 事業法人        | ⊥- <del>∀</del> |       |                | ۲     |  |  |
| ⊃_+fin        |                    |      |              | ユーザ名   |             |                 |       |                |       |  |  |
| 有动/素助         | (#R25              |      | ~            |        | 推計          | 8 <u>18</u> ±/  | 義性クリア |                |       |  |  |
| 抽出結果          |                    |      |              |        |             |                 |       |                |       |  |  |
|               | -tfip 7-tfig       | 顧客区分 | 服器名          |        | 取到法备号       | 戰損支由醫費          | 戰級文書名 | 植物ロール名         | -     |  |  |
| 1 202         | 8000280 マニュアル決入ユーザ | 法人國黨 | マニュアルサンブル    | 2      | 20240930001 | 958             | 本它當도하 | COMPANYMANAGER | 24    |  |  |
|               |                    |      |              |        |             |                 |       |                | P     |  |  |
| 4128          | 無物                 |      |              | ユーザー   | 「「「」        | ethicto -       |       |                |       |  |  |
|               |                    |      |              |        |             |                 |       |                |       |  |  |
|               |                    |      |              | 7      |             |                 |       |                |       |  |  |
|               |                    |      |              |        |             |                 |       |                |       |  |  |
| WRITE         |                    |      |              |        |             |                 |       |                |       |  |  |
| 見新習行          | 1089-80000307      |      |              |        |             |                 |       |                |       |  |  |
|               |                    | OF   | data takalla |        |             |                 |       |                |       |  |  |
|               | _                  | OK   | TUJEN        |        |             |                 |       |                |       |  |  |
|               |                    |      | _            | 1      |             |                 |       |                |       |  |  |

(2) 更新後抽出条件に設定している条件で再表示されます。

有効/無効欄が「有効」になっていることを確認してください。

| - HM - 1-                                                   | stite ユーザ管理画面       |       |                           |  |  |  |  |  |  |  |  |
|-------------------------------------------------------------|---------------------|-------|---------------------------|--|--|--|--|--|--|--|--|
| <ul> <li>【エラー】 抽単価件のユーザは存在しません。(RMCFXUSR001007E)</li> </ul> |                     |       |                           |  |  |  |  |  |  |  |  |
| 加出条件                                                        | 初出条件                |       |                           |  |  |  |  |  |  |  |  |
| <b>火約金融機關</b>                                               | 標準課行                | ora-R | CM01000                   |  |  |  |  |  |  |  |  |
| 顧客名                                                         | マニュアルサンプル           | 限引先暂号 | CM11263                   |  |  |  |  |  |  |  |  |
| 顧客区分                                                        | 法人順客 🗸              | ユーザ区分 | ■業績法人ユーザ・・                |  |  |  |  |  |  |  |  |
| ユーザロ                                                        |                     | ユーザ名  |                           |  |  |  |  |  |  |  |  |
| 有功/無助                                                       | (禁) (水平)            |       | 福田条件クリア                   |  |  |  |  |  |  |  |  |
| 抽出結果                                                        |                     |       |                           |  |  |  |  |  |  |  |  |
| ·                                                           | - リロン ユーリ名 顧客協会 顧客名 |       | 取引沈音号 取扱文法音号 取扱文法名 補限以一ル名 |  |  |  |  |  |  |  |  |
|                                                             |                     |       |                           |  |  |  |  |  |  |  |  |
| 有効                                                          | 有効 無効               |       |                           |  |  |  |  |  |  |  |  |

| 9.0       | 1-584                                                           | / ユーザ管             | 地面    |                  |      |          |       |            |     | м            | CIDALSROI. | ГМ |  |
|-----------|-----------------------------------------------------------------|--------------------|-------|------------------|------|----------|-------|------------|-----|--------------|------------|----|--|
| 抽出条件      |                                                                 |                    |       |                  |      |          |       |            |     |              |            | _  |  |
| - 縣的含融的   | 4.51                                                            | 相道爆行               |       |                  |      | CIF== IS | CM01  | 000        |     |              |            |    |  |
| ₩58       | <b>R</b> = 1                                                    | アルサンブルー            |       |                  |      | 取引沈書号    | CM112 | CM11253    |     |              |            |    |  |
| 相當區分      | 3 法人間                                                           | SK                 |       |                  | v    | ユーザ回分    | 423   | 事業法人ユーザ ♥  |     |              |            |    |  |
| 2-10      | 7 /ID 7 /2                                                      |                    |       |                  |      |          |       |            |     |              |            |    |  |
| 潮及り詰め     | ■ 10 (加) (市) (加) (市) (加) (市) (市) (市) (市) (市) (市) (市) (市) (市) (市 |                    |       |                  |      |          |       |            |     |              |            |    |  |
| 拍出結果      |                                                                 |                    |       |                  |      |          |       |            |     |              |            | _  |  |
|           | 取引先番号                                                           | 即极交高振导             | 即极支建名 | 権限ロール名           |      | 保考       | 有效/素效 | パスワード変更目   | ロック | 依頼承認パスワードロック | OTP        | 4  |  |
| 2         | 20240930001                                                     | 958                | 本店営業部 | COMPANYMANAGER   | 法人管理 | 12       | 有効    | 2024/10/02 | 無   | <b>H</b>     | 利用不可       |    |  |
| 2         | 20210930001                                                     | 958                | 本店営業部 | COMPANYASSISTANT | 法人制度 | 18       | 運動    | 2024/10/01 | =   | =            | 체배자리       |    |  |
| 2         | 20240930001                                                     | 958                | 不应营业部 | COMPANYMANAGER   | 法人管理 | 17       | (第73) | 2024/10/01 | *   | =            | 利用이        |    |  |
| 2         | 20240930001                                                     | 958                | 末店資業部 | COMPANYMANAGER   | 法人間的 | 16       | 合約    | 2024/10/02 | 悪   |              | 利用可        | Ŧ  |  |
| - 4<br>有効 | 無効                                                              | 有効 無効 ユーザー関ム力 新規追加 |       |                  |      |          |       |            |     |              |            |    |  |

# (3) ユーザが抽出された状態で[ユーザー覧出力ボタンを押下すると、CSV 形式の一覧 ファイルを出力することができます。

| 抽出条件               |                                                                                 |                      |      |             |         |             |         |       |                  |   |  |  |  |
|--------------------|---------------------------------------------------------------------------------|----------------------|------|-------------|---------|-------------|---------|-------|------------------|---|--|--|--|
| 契約金融機關             | l                                                                               | 標準銀行                 |      |             | CIF==15 | CM01000     | CM01000 |       |                  |   |  |  |  |
| 顧客名                | 7227                                                                            | Pルサンプル               |      |             | 取引先書号   | CM11253     |         |       |                  |   |  |  |  |
| 相客区分               | 法人服                                                                             | ×                    |      | ~           | ユーザ四分   | 事業法人:       | 1-#     |       |                  | ¥ |  |  |  |
| ⊐_ <del>5</del> 1D |                                                                                 |                      |      |             | ユーザ名    |             |         |       |                  |   |  |  |  |
| 有功/無助              | 第55年前 有助 ・ 接出 後出条件クリア                                                           |                      |      |             |         |             |         |       |                  |   |  |  |  |
| 抽消始果               | 自行通知                                                                            |                      |      |             |         |             |         |       |                  |   |  |  |  |
|                    | -tfip                                                                           | 2-98                 | 服器区分 | 服器名         |         | 取別大醫費       | 戰線交流醫學  | 戰擾文法名 | 植脱口 川名           | - |  |  |  |
| 1 222              | 1000283                                                                         | マニュアルサンプルユーザ         | 法人的客 | マニュアルサンプル   |         | 20240930001 | 958     | 本位置空部 | COMPANYMANAGER   | 5 |  |  |  |
| 2 299              | aoaaans                                                                         | マニュアルサンブルユーザ回島。<br>香 | 法人顧客 | マニュノのレリンノクレ |         | 20140930001 | 958     | 木店注意的 | COMPANYASSISTANT | ) |  |  |  |
| 3 222              | 1000285                                                                         | マニュアルのTPユーザ          | 法人服客 | マニュアルサンブル   |         | 20240930001 | 958     | 未启営業部 | COMPANYMANAGER   | 5 |  |  |  |
| 4 299              | 」 4 999000289 マニュアルモムユーザ ほ人豪客 マニュアルサンプル 20240930001 958 本自営員部 COMPANYMANAGER 2▼ |                      |      |             |         |             |         |       |                  |   |  |  |  |
|                    |                                                                                 |                      |      |             |         |             |         |       |                  |   |  |  |  |
| 有效                 | 有効                                                                              |                      |      |             |         |             |         |       |                  |   |  |  |  |

# 以下は Excel にてダウンロードしたファイルを開いた状態です。

|   | ۸                             | B               | C         | D                | E     | Г     | G         | 11            |
|---|-------------------------------|-----------------|-----------|------------------|-------|-------|-----------|---------------|
| 1 | 그는 맛ID                        | コーザ名            | 調査名       | 権限ロール名           | 備者    | 有物/粉物 | パスワード変更日  | ロック           |
| 2 | 9996000280                    | マニュアルサンブルユーザ    | マニュアルサンブル | COMPANYMANAGER   | 法人管理者 | 有效    | 2024/10/2 | <del>11</del> |
| 3 | 9998000285                    | マニュアルサンブルユーザ相当者 | マニュアルサンブル | COMPANYASSISTANT | 法人利用者 | 有刻    | 2024/10/1 | Ω             |
| 4 | 9008000285                    | V==72201P===9   | マーュアルサンプル | COMPANYMANAGER   | 法人管理者 | 右刻    | 2024/10/1 | 泉             |
| 5 | 9998000289                    | マニュアル法人ユーザ      | マニュアルサンプル | COMPANYMANAGER   | 法人管理者 | 右拗    | 2024/10/2 | 泉             |
| 5 |                               |                 |           |                  |       |       |           |               |
| 7 |                               |                 |           |                  |       |       |           |               |
| < | <ul> <li>OSLACA IA</li> </ul> | +               |           |                  |       |       |           |               |

#### 3 メール設定

本章では、メールアドレス設定の操作についてご説明いたします。 本機能は管理者権限ユーザのみご利用いただけます。ご変更されたい場合、お客様自社内の 管理者権限ユーザにご依頼ください。 なお、お客様社内のすべての管理者権限ユーザがログインできない場合、外為 Web サポート

デスクにご連絡ください。

#### 3.1 ワンタイムパスワード受け取り用メールアドレスの変更

本サービスのご利用ユーザを変更する、もしくはご利用中の業務メールアドレスを変更 する場合、本サービスに登録中のワンタイムパスワードの受け取り用のメールアドレス を変更する必要があります。

本節では、ワンタイムパスワード受け取り用のメールアドレスの変更操作についてご説 明いたします。

お客様社内の管理者権限ユーザは、自社の全ユーザに対して OTP メールアドレス変更を 行うことが可能です。

(1) メニューより[メールアドレス管理]ボタンを押下し、メールアドレス管理画面を表示してください。

|                                                                                                    |     |      | x-1900      | - メールアトレス)の構成                               |              |          |   |               |                                          |
|----------------------------------------------------------------------------------------------------|-----|------|-------------|---------------------------------------------|--------------|----------|---|---------------|------------------------------------------|
|                                                                                                    | 兼出  | â/F  |             |                                             |              |          |   |               |                                          |
|                                                                                                    |     |      | ID .        |                                             |              | <u> </u> |   |               |                                          |
|                                                                                                    | -   | 1-91 |             |                                             |              |          |   | 10.4 M. 4 M.  | 6.01.02                                  |
|                                                                                                    | +   | -em  |             |                                             |              |          |   | to an include | 10 10 10 10 10 10 10 10 10 10 10 10 10 1 |
|                                                                                                    |     | 100  |             |                                             | 1. 1. TANK T |          |   |               |                                          |
| 為苷が約                                                                                                    | 0   |      | 2-70        |                                             | 2-521528     |          | â |               |                                          |
|                                                                                                    |     |      | ********    | CALIFORNIA (CALIFORNIA)                     |              |          |   |               |                                          |
|                                                                                                    | 1 × |      | 20082200012 |                                             |              |          |   |               |                                          |
|                                                                                                    |     | - 4  | 200000015   | 2.1 WEE 2                                   |              |          |   |               |                                          |
|                                                                                                    |     |      | 27823103    | +15627                                      |              |          |   |               |                                          |
|                                                                                                    | i c |      | 2006000017  | C172.0 2                                    |              | _        |   |               |                                          |
|                                                                                                    | ŏ   | 7    | 9990000003  | (X人留野和A                                     |              |          |   |               |                                          |
| 井通                                                                                                    | 0   | Þ    | 10023104    | 法人管理者法                                      |              |          |   |               |                                          |
| 7-11238                                                                                                    | C   |      | 11001025    | in Addition A                               |              |          |   |               |                                          |
| -* 9 Hd                                                                                                    | 0   | 10   | 9996000005  | SA724-3                                     |              |          |   |               |                                          |
| 그는방법법                                                                                                    | 0   | - 11 | 100001007   | 法人管理者の                                      |              |          |   |               |                                          |
| ユーザOTP開発                                                                                                    | 0   | 12   | *********   | 1972年間日 2                                   |              |          |   |               |                                          |
|                                                                                                    | 0   | 12   | 2226030032  | GA73.9-5                                    |              |          |   |               |                                          |
| メール設定                                                                                                    | 0   | 14   | 9996000044  | 这人留理者 8                                     |              |          |   |               |                                          |
| メールアドレス管理                                                                                                    | 0   | 15   | <b>****</b> | (主人)(1)(1)(1)(1)(1)(1)(1)(1)(1)(1)(1)(1)(1) |              |          |   |               |                                          |
|                                                                                                    | G   | 16   | 2226000015  | 27.270-9                                    |              |          |   |               |                                          |
|                                                                                                    | 2   | 15   | WWCDDUC2    | PARATIX NO_XAUTO                            |              |          |   |               |                                          |
| 外国海普笛雅                                                                                                    | 9   | 15   | *********   | ENGLANS AND DEAL OF                         |              |          |   |               |                                          |
| 10週 <b>月</b> 会                                                                                                    |     | - 20 | 27623062    | led an                                      |              |          |   |               |                                          |
| and the second second s | č   | 21   | 996200152   | 4972N 3-#-1                                 |              |          |   |               |                                          |
| 91-01012                                                                                                    | C.  | 27   | 77801014    | S. ## 1997年进入管理者(1991                       |              |          |   |               |                                          |
| 体目情報講会                                                                                                    | C   | - 22 | 2226000255  | 四人二一 新聞書書人                                  |              |          | * |               |                                          |
| 祭神                                                                                                    | 4   |      |             |                                             |              | +        |   |               |                                          |
| 10/±                                                                                                    |     | 2-   | A PERMIT    |                                             |              |          |   |               |                                          |

(2) 全ユーザが一覧に表示されますので、OTP メールアドレスを変更するユーザのラ ジオボタンを選択し、[メール登録画面へ]ボタンを押下してください。

| 1   | 1    |            | 3-0.97      | / メールアドレス管      | 19回曲    |   |    |        |                  |  |
|-----|------|------------|-------------|-----------------|---------|---|----|--------|------------------|--|
| 抽   | Щŝ   | 補          |             |                 |         |   |    |        |                  |  |
|     | -    | _+ft       | D           |                 | 7.一样名.  |   |    | 1      |                  |  |
|     | _    |            |             |                 |         |   |    | idude. | 10+4-67/1172     |  |
|     | 1    | +          |             |                 |         |   |    | 1010   | THE WEIGHT AND A |  |
| 111 | 12.4 | 586        |             |                 | 1       |   |    |        |                  |  |
|     | _    | 4          | 그는원ID       | ユーザ名            | メールアドレス |   | *  |        |                  |  |
|     | 21   | 1          | 9998000008  | 法人管理者 1         |         |   |    |        |                  |  |
|     |      | 2          | 9998000009  | 法人担当者1          |         |   |    |        |                  |  |
|     | 2    | - 3        | 9998000010  | 法人マスター1         |         |   |    |        |                  |  |
|     | 2    | 4          | 9998000015  | 法人管理者 2         |         |   |    |        |                  |  |
| 0   | Ш    | 5          | 9998000016  | 法人担当者2          |         |   |    |        |                  |  |
| C   | ۱I   | Б          | 9998000017  | 法人マスター2         |         |   |    |        |                  |  |
| C   | 2    | 7          | 9998000023  | 法人管理書A          |         |   |    |        |                  |  |
| C   | >    | - 8        | 9998000024  | 法人管理者 3         |         |   |    |        |                  |  |
| C   |      | 9          | 9998000025  | 法人担当者 3         |         |   |    |        |                  |  |
| C   |      | 10         | 9998000026  | 法人マスター 3        |         |   |    |        |                  |  |
| C   |      | 11         | 9998000037  | 法人管理者 5         |         |   |    |        |                  |  |
| C   | 2    | 12         | 9998000038  | 法人担当者 5         |         |   |    |        |                  |  |
| C   |      | 13         | 99988000039 | 法人マスター 5        |         |   |    |        |                  |  |
| C   | 2    | 4          | 9998000044  | 法人管理者 6         |         |   |    |        |                  |  |
| C   |      | 15         | 9998000045  | 法人担当者 6         |         |   |    |        |                  |  |
| C   |      | 1          | 9998000046  | 法人マスター6         |         |   |    |        |                  |  |
| C   |      | 17         | 9998000052  | 脆弱性テスト用_法人管理者   |         |   |    |        |                  |  |
| C   |      | 18         | 9998000053  | 聴見性テスト用」法人担当者   |         |   |    |        |                  |  |
| C   |      | 19         | 9998000095  | testUser        |         |   |    |        |                  |  |
| C   |      | 20         | 9998000097  | testuser        |         |   |    |        |                  |  |
| C   |      | 21         | 998000157   | 権限テスト_ユーザー1     |         |   |    |        |                  |  |
| C   |      | 22         | 9998000264  | 次期CMz用法人管理着TEST |         |   |    |        |                  |  |
| C   |      | 23         | \$ 08000288 | 法人ユーザ担当者A       |         |   | w. |        |                  |  |
| ć   | _    | _          | •           |                 |         | • |    |        |                  |  |
|     | _    | $\times -$ | ル登録画面へ      |                 |         |   |    |        |                  |  |
|     |      |            |             |                 |         |   |    |        |                  |  |

(3) 変更対象項目にて、[OTP メール]を選択してください。
 OTP メールアドレス項目に登録するメールアドレスを入力し、メールアドレス入力後、[登録]ボタンを押下してください。

OTP メール登録するユーザの初回ログイン時は、ログイン画面の「ワンタイムパ スワード認証方式ログイン」からお願いします。 <u>一方で、OTP メールアドレスを削除し、空欄のまま、[登録]ボタンを押下した場</u> 合、OTP 利用開始前の状態となります。本変更に該当するユーザが再度 OTP を利 用したい場合は、ログイン画面の「ワンタイムパスワード利用開始登録」から行う 必要があります。

| 共通  メール8                       | は<br>/ メールアドレス登録画面                                   | MCOMMAI012M    |
|--------------------------------|------------------------------------------------------|----------------|
| <ul> <li>【注意】OTPメール</li> </ul> | レアドレスへOTPを送信しました。メールに記載のOTPを入力して再度登録ボタンを押下してください。(RM | COMMAL002006W) |
| お客様名                           | 次鴉CM z 用法人(NSSOL 集準銀行)                               |                |
| ユーザ区分                          | 事業法人ユーザ                                              |                |
| コーザロ                           | 9998000010                                           |                |
| ユーザ名                           | 法人マスター1                                              |                |
| 安要対象                           | ○ 遺知メール ⑧ OTPメール                                     |                |
| メールアドレス                        |                                                      |                |
| OTPメールアドレス                     | kiyota.shoma.3ds@jp.nssol.nipponsteel.com            |                |
| OTP<br>2256                    | キャンゼル メールアドレス管理国団へ                                   |                |

(4) 管理者権限ユーザ本人の OTP メールアドレスを変更する場合、入力したメールアドレスにワンタイムパスワードが届きます。
 ワンタイムパスワードを OTP 項目に入力し、再度[登録]ボタンを押下してください。

※管理者が自分以外のユーザの OTP メールアドレスを変更しようとした場合、 OTP 項目は表示されません。

| 共通 メール                        | 900 / メールアドレス登録画面                                                  | MCGMMAI012M |
|-------------------------------|--------------------------------------------------------------------|-------------|
| <ul> <li>【注意】OTPメー</li> </ul> | ルアドレスへOTPを送信しました。メールに記載のOTPを入力して再度登録ボタンを摔下してください。(RMCOMMAIOD2006W) |             |
| お客様名                          | 次期CM z 用法人(NSSOL標準銀行)                                              |             |
| ユーザ区分                         | 事業法人ユーザ                                                            |             |
| ⊐- <del>t</del> f1D           | 000000000000000000000000000000000000000                            |             |
| ユーザ名                          | 法人マスター1                                                            |             |
| 空東対象                          | ○ 通知メール ◉ OTPメール                                                   |             |
| メールアドレス                       |                                                                    |             |
| OTPメールアドレス                    | kiyota.shoma.3ds@jp.nssol.nipponsteel.com                          |             |
| OTP                           | 949854                                                             |             |
| -                             | まれいけい、メールアドレス登録画面へ                                                 |             |
| 2.00                          |                                                                    |             |
| · ·                           |                                                                    |             |
|                               |                                                                    |             |
| fint01021e.fnet               | local 01-55                                                        |             |
| 象通します トスしい                    | P## 2                                                              |             |
| 五味いあり、みついい                    |                                                                    |             |
|                               | CK キャンセル                                                           |             |
|                               |                                                                    |             |

(5) OTP メールアドレスの変更が完了すると、メッセージが表示されます。

| 共通 📃 メール総                     | <u>妹 メールアドレス</u> 登録画面                     |
|-------------------------------|-------------------------------------------|
| <ul> <li>メールアドレスの愛</li> </ul> | <b>総領が完了しました。</b>                         |
| お客様名                          | 次期CM z 用法人(NSSOL編進銀行)                     |
| ユーザ区分                         | 事業法人ユーザ                                   |
| ユーザID                         | 9998000010                                |
| ユーザ名                          | 法人マスター1                                   |
| 恋更対象                          | ○ 通知メール ● OTPメール                          |
|                               |                                           |
| メールアドレス                       |                                           |
|                               |                                           |
| OTPメールアドレス                    | kiyota.shoma.3ds@jp.nssol.nipponsteel.com |
| OTP                           | 949854                                    |
| 205                           | キャンセル メールアドレス管理国際                         |
|                               |                                           |